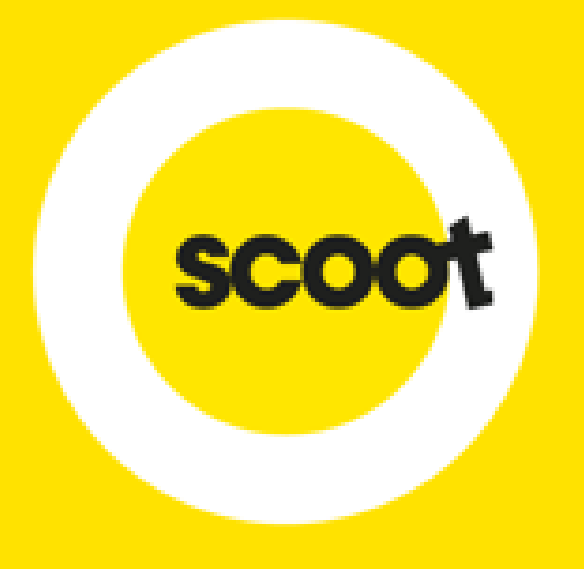

## USER GUIDE TOP UP PORTAL

UPDATED 16 NOV 2017

Scoot Tigerair Pte Ltd (BRN 200312665W)

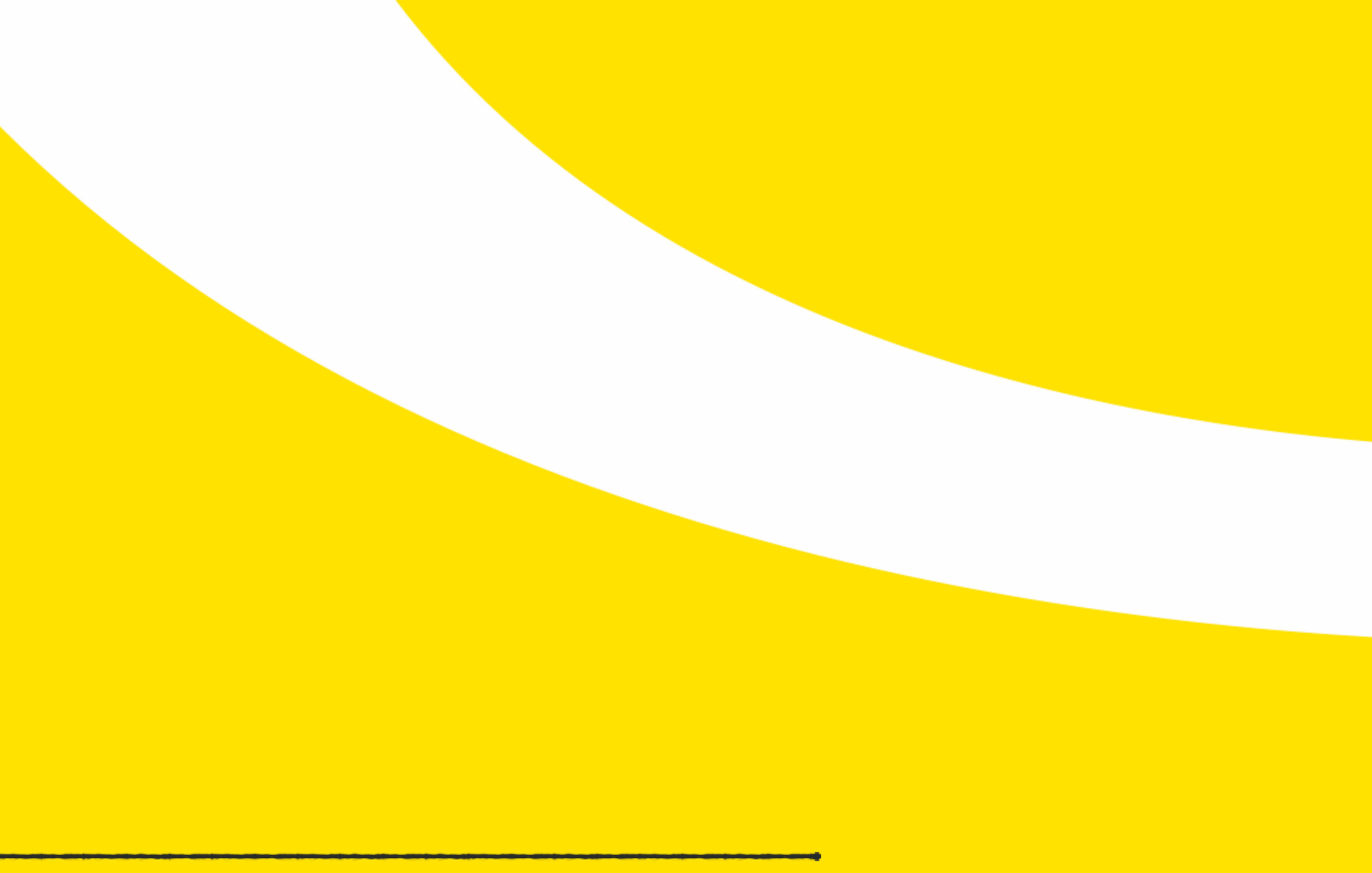

## BENEFITS OF TOP UP PORTAL

- Remove the reliance on e-mail requests
- Allow agents to track their top up requests and status
- Automatically send out proforma invoices to agents whose banks require for bank transfers to be made
- Automatically send out receipts to agents once top up has been completed

•

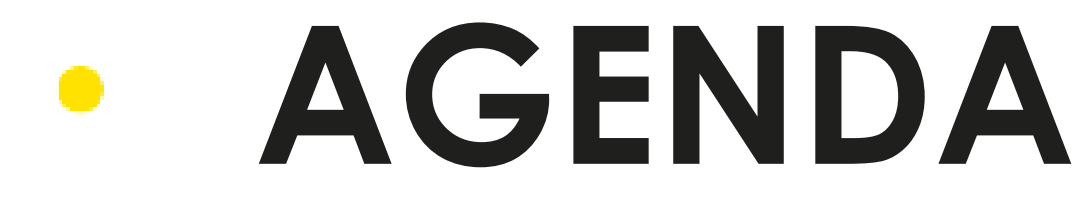

## 01 LOGIN

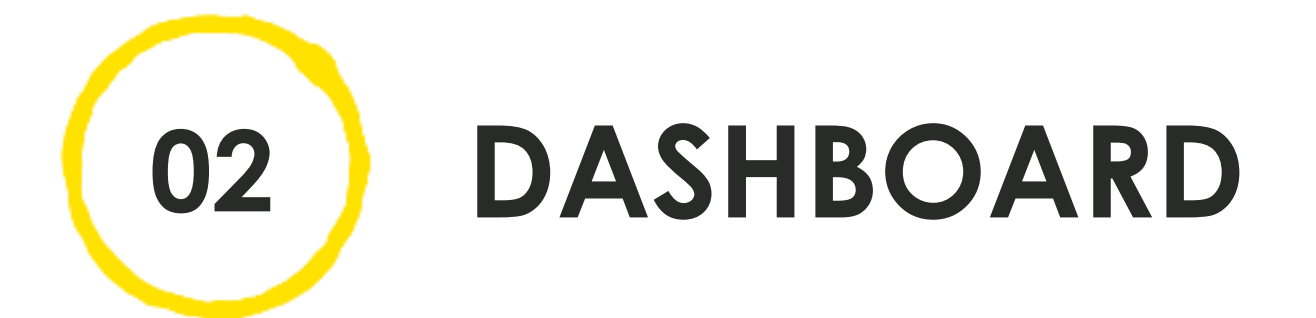

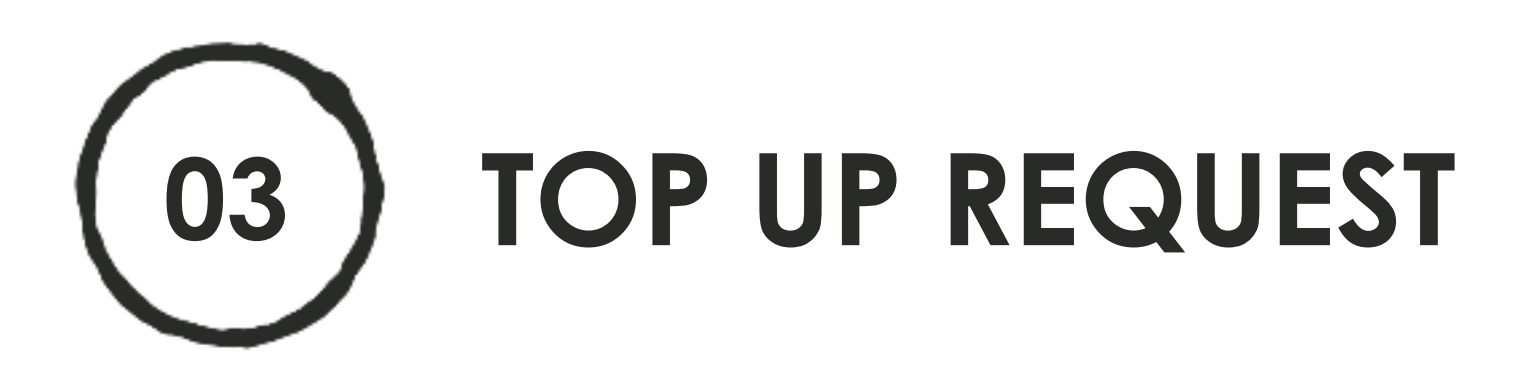

Scoot Tigerair Pte Ltd (BRN 200312665W)

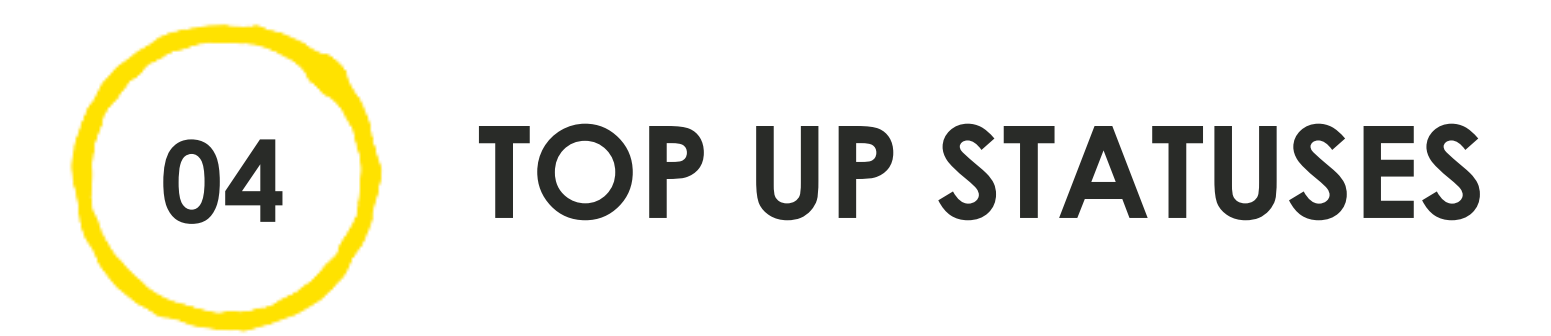

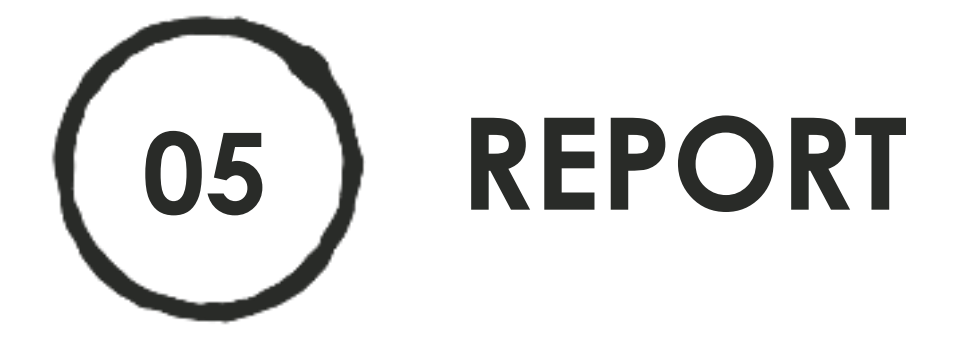

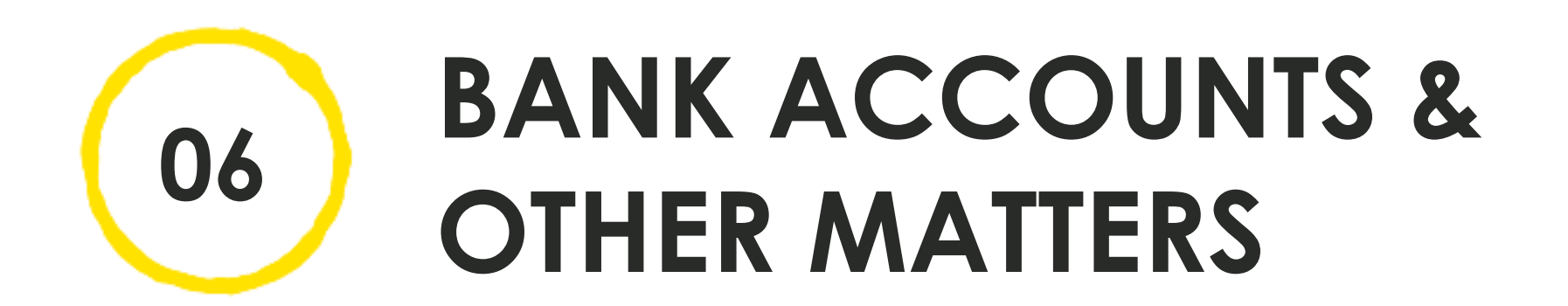

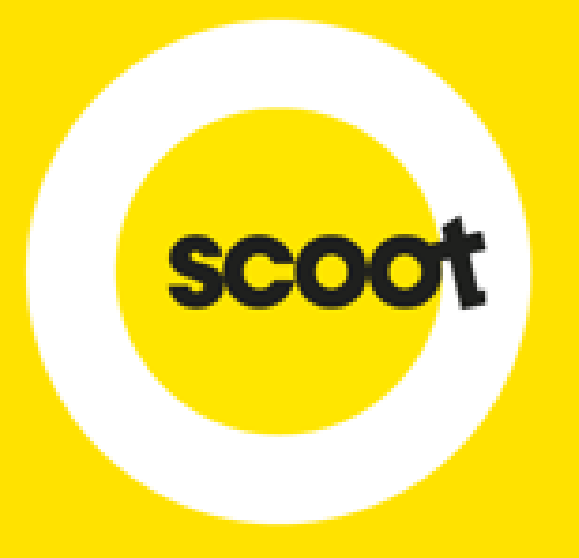

## LOGIN

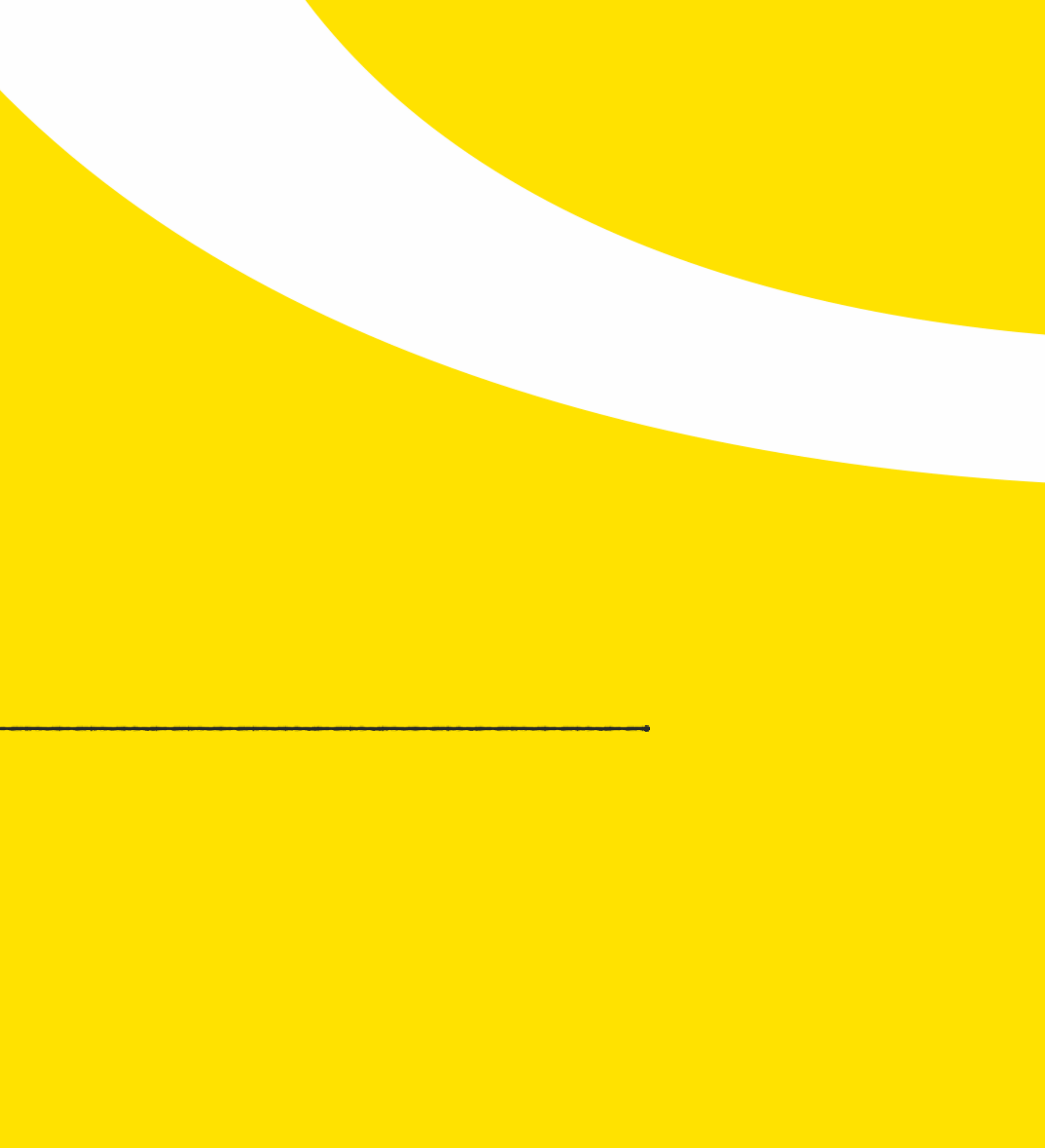

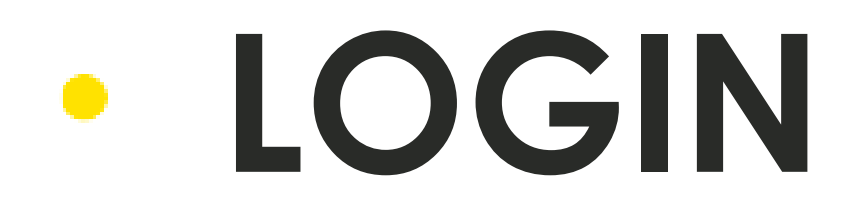

- Login Methods:
- 1. Via Groups Portal (<u>http://groups.flyscoot.com/</u>) OR
- 2. Directly via Top Up Portal (<u>http://topupgroups.flyscoot.com/</u>)

## LOGIN: GROUPS PORTAL ٠

- 1. Login through Groups Portal
- o 2a. Click the Top up link on the menu bar OR
- o 2b. When making payment for PNR(s), at the Agency Tab, click on the link "Click here to topup"

| 1     |                                                                             |                                                                                                    |                                                                    |  |
|-------|-----------------------------------------------------------------------------|----------------------------------------------------------------------------------------------------|--------------------------------------------------------------------|--|
| •     | Login form                                                                  |                                                                                                    |                                                                    |  |
|       | Email Id*                                                                   |                                                                                                    |                                                                    |  |
|       | Password*                                                                   |                                                                                                    |                                                                    |  |
|       |                                                                             | Login Clear                                                                                                    |                                                                    |  |
|       | Forgot password                                                             | New travel agent registration                                                                                         |                                                                    |  |
|       |                                                                             | New non-travel agent registration                                                                                     |                                                                    |  |
|       |                                                                             |                                                                                                    |                                                                    |  |
| scoot | Don't be a stranger                                                         | Need a helping hand?                                                                                                  | Stalk us on                                                        |  |
| scoot | <b>Don't be a stranger</b><br>About us                                      | Need a helping hand?<br>Contact us                                                                                    | Stalk us on<br>Twitter                                             |  |
| scoot | <b>Don't be a stranger</b><br>About us<br>Join us                           | <b>Need a helping hand?</b><br>Contact us<br>Feedback                                                                 | Stalk us on<br>✓ Twitter<br>f Facebook                             |  |
| scoot | <b>Don't be a stranger</b><br>About us<br>Join us<br>Do business with Scoot | <b>Need a helping hand?</b><br>Contact us<br>Feedback<br>Fares & fees                                                 | Stalk us on<br>♥ Twitter<br>f Facebook<br>₪ Instagram              |  |
| scoot | <b>Don't be a stranger</b><br>About us<br>Join us<br>Do business with Scoot | <b>Need a helping hand?</b><br>Contact us<br>Feedback<br>Fares & fees<br>Special assistance                           | Stalk us on<br>✓ Twitter<br>f Facebook<br>✓ Instagram<br>✓ Youtube |  |
| scoot | <b>Don't be a stranger</b><br>About us<br>Join us<br>Do business with Scoot | <b>Need a helping hand?</b><br>Contact us<br>Feedback<br>Fares & fees<br>Special assistance<br>Conditions of Carriage | Stalk us onImage: Scoot magazine                                   |  |
|       | <b>Don't be a stranger</b><br>About us<br>Join us<br>Do business with Scoot | <b>Need a helping hand?</b><br>Contact us<br>Feedback<br>Fares & fees<br>Special assistance<br>Conditions of Carriage | Stalk us on♥ Twitterf Facebook№ InstagramP YoutubeScoot magazine   |  |

| <b>2</b> a.        |                                                                                                    |                                                                                                    |                                                                                                    |                                                                                                    |                                                                                                    | Welcome Andre                                                                                                    | w   28-Jul-2017 10:                                                              |
|--------------------|----------------------------------------------------------------------------------------------------|----------------------------------------------------------------------------------------------------|----------------------------------------------------------------------------------------------------|----------------------------------------------------------------------------------------------------|----------------------------------------------------------------------------------------------------|----------------------------------------------------------------------------------------------------|----------------------------------------------------------------------------------|
| king View request  | Make payment                                                                                                    | Name list                                                                                                    | Booking analytic                                                                                                    | s Request                                                                                                    | Users Repor                                                                                                    | rts Add SSR                                                                                                    | Top up Supp                                                                      |
| y 🖲 Round-trip 🔵   | Multi-city                                                                                                    |                                                                                                    |                                                                                                    |                                                                                                    | Please note: Certair                                                                                                    | n flights may be                                                                                                    | subject to regulatory a                                                          |
| Payment validity   | PNR status                                                                                                    | Paid amount                                                                                                    | SSR<br>charges                                                                                                    | Generic fee                                                                                                    | Total amount                                                                                                    | Requested amount                                                                                                    |                                                                                  |
| 26 Feb, 2017 17:15 | Hold                                                                                                    | SGD 0                                                                                                    | SGD 0                                                                                                    | SGD 0                                                                                                    | SGD 1574.16                                                                                                    | SGD<br>1574.16                                                                                                    | <b>3</b>                                                                         |
| 26 Feb, 2017 17:15 | Hold                                                                                                    | SGD 0                                                                                                    | SGD 0                                                                                                    | SGD 0                                                                                                    | SGD 1574.16                                                                                                    | SGD<br>1574.16                                                                                                    | <b>C</b> a                                                                       |
| 26 Feb, 2017 17:15 | Hold                                                                                                    | SGD 0                                                                                                    | SGD 0                                                                                                    | SGD 0                                                                                                    | SGD 1934.1                                                                                                    | SGD 1934.1                                                                                                    | <b>C</b> a                                                                       |
|                    | Credit file                                                                                                    | Bank transfer/Ca                                                                                                    | ish/Cheque                                                                                                    |                                                                                                    |                                                                                                    |                                                                                                    |                                                                                  |
| age price          |                                                                                                    | 0 SGD                                                                                                    | Agent id*                                                                                                    |                                                                                                    | -Select-                                                                                                    | •                                                                                                    | ~                                                                                |
|                    |                                                                                                    | 0.00 SGD                                                                                                    | Oliek bara i                                                                                                    | in terms                                                                                                    |                                                                                                    | L                                                                                                    |                                                                                  |
| int due later      |                                                                                                    | 0 SGD                                                                                                    | Click here                                                                                                    | lo topup                                                                                                    |                                                                                                    |                                                                                                    |                                                                                  |
| int due            |                                                                                                    | 0 SGD                                                                                                    |                                                                                                    |                                                                                                    |                                                                                                    | 2b                                                                                                    | •                                                                                |
|                    |                                                                                                    | Su                                                                                                    | ıbmit                                                                                                    |                                                                                                    |                                                                                                    |                                                                                                    |                                                                                  |
|                    | 2C.   king View request Round-trip <b>Payment validity</b> 26 Feb, 2017 17:15 26 Feb, 2017 17:15 26 Feb, 2017 17:15 26 Feb, 2017 17:15 age price Int due later Int due later | king View request Make payment   Multi-city   Payment validity NR status   26 Feb, 2017 17:15 Hold   26 Feb, 2017 17:15 Hold   26 Feb, 2017 17:15 Hold   26 Feb, 2017 17:15 Hold | ZC.     king     View request     Make payment     Name list     Make payment     Name list     Make payment     Name list     Make payment     Name list     Make payment     Name list     Make payment     Name list     Name list     Make payment     Name list     Payment validity     PNR status     Paid amount     26 Feb, 2017 17:15     Hold     SGD 0     26 Feb, 2017 17:15     Hold   SGD 0     SGD 0     Sige price     0 SGD   unt due later   0 SGD   unt due     0 SGD     Sige price     Sige price     Sige price     Sige price     Sige price     Sige price     Sige price     Sige price     Sige price     Sige price     Sige price     Sige price     Sige price     Sige price     Sige price     Sige price     Sig | ZC.     king     View request     Make payment     Name list   Booking analytic     Image price     O SGD   and tue later   O SGD   int due   O SGD     Image price     O SGD   Image price     O SGD   Image price     O SGD   Image price     O SGD   Image price     O SGD   Image price     O SGD   Image price   O SGD   Image price   O SGD   Image price   O SGD   Image price   O SGD   Image price   O SGD   Image price   O SGD   Image price   Image price   Image pric | Year       Make payment       Name list       Booking analytics       Request         Make payment       Name list       Booking analytics       Request         Make payment       Name list       Booking analytics       Request         Make payment       Name list       Booking analytics       Request         Make payment       Make payment       Booking analytics       Request         Make payment       Make payment       Second       Second       Second         Make payment       Make payment       Make payment       Second       Second       Second         Make payment       Make payment       Make payment       Second       Second | You       You       Y | Agen rice OSGD Agent And SGD OSGD AGD OSGD AGD AGD AGD AGD AGD AGD AGD AGD AGD A |

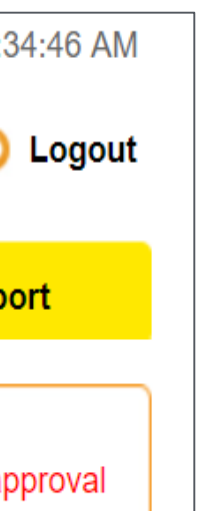

## LOGIN: TOP UP PORTAL

## o 1. Login through Top Up Portal

| 1. | scoot           |
|----|-----------------|
|    | User Login      |
|    | Enter email id* |
|    | Email Id        |
|    | Enter password* |
|    | Password        |
|    | Login           |

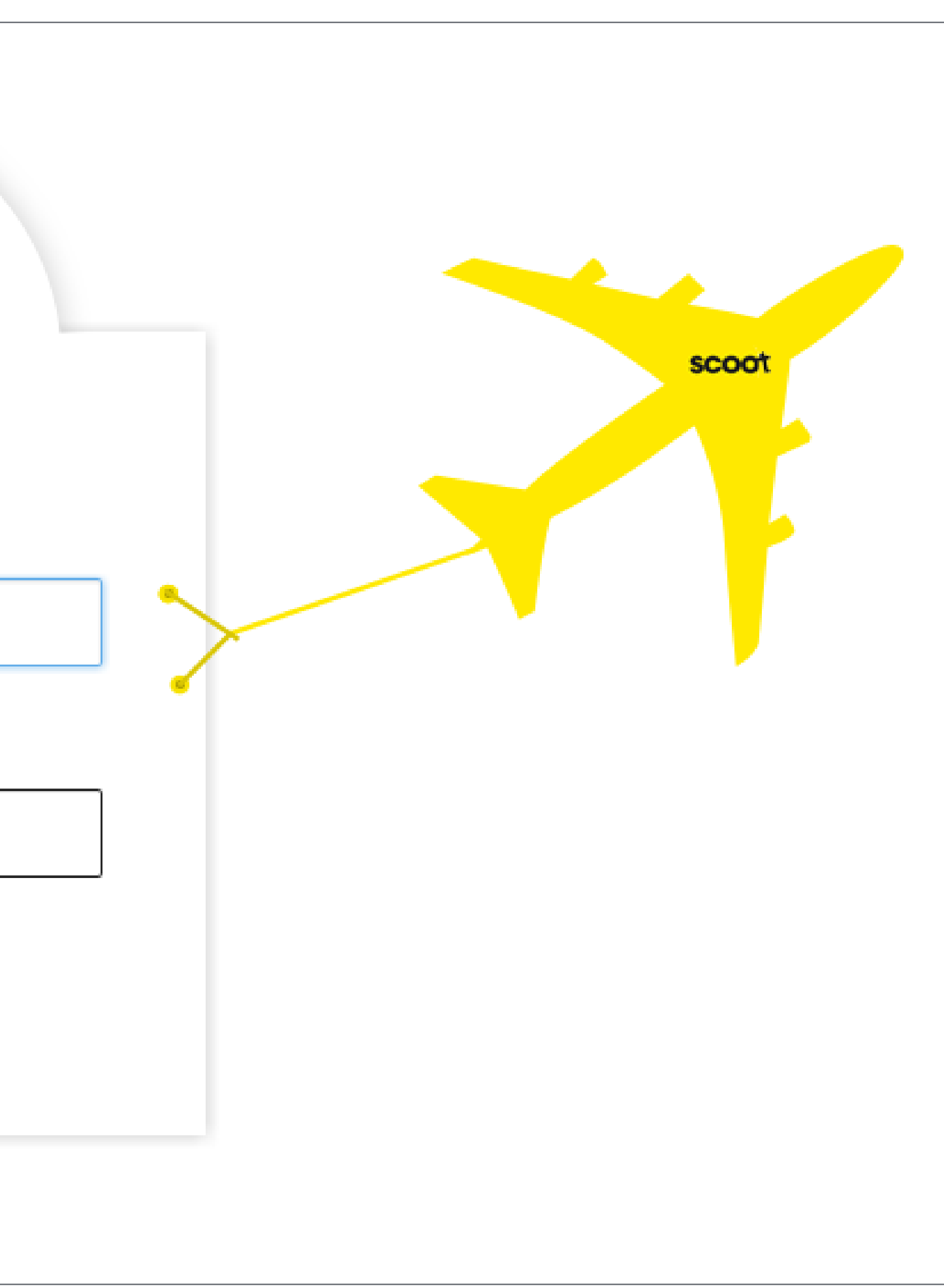

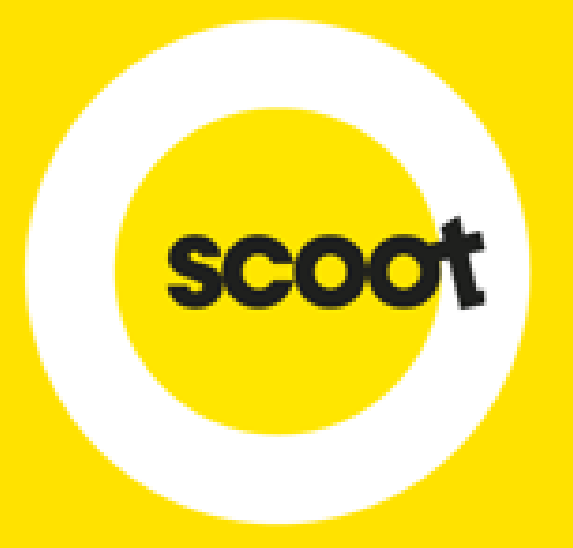

## DASHBOARD

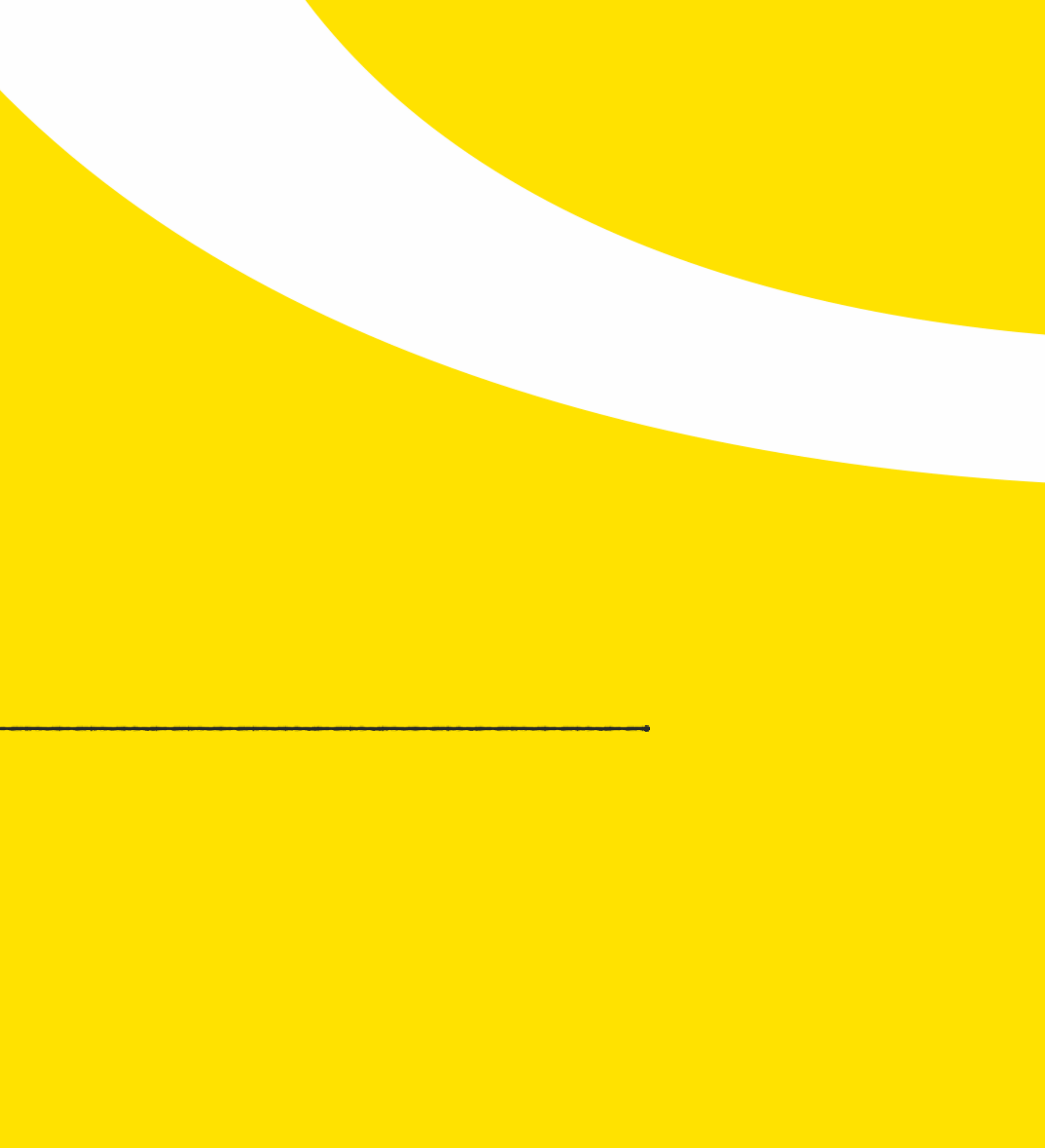

## • DASHBOARD

## Once logged in, the following dashboard will be shown

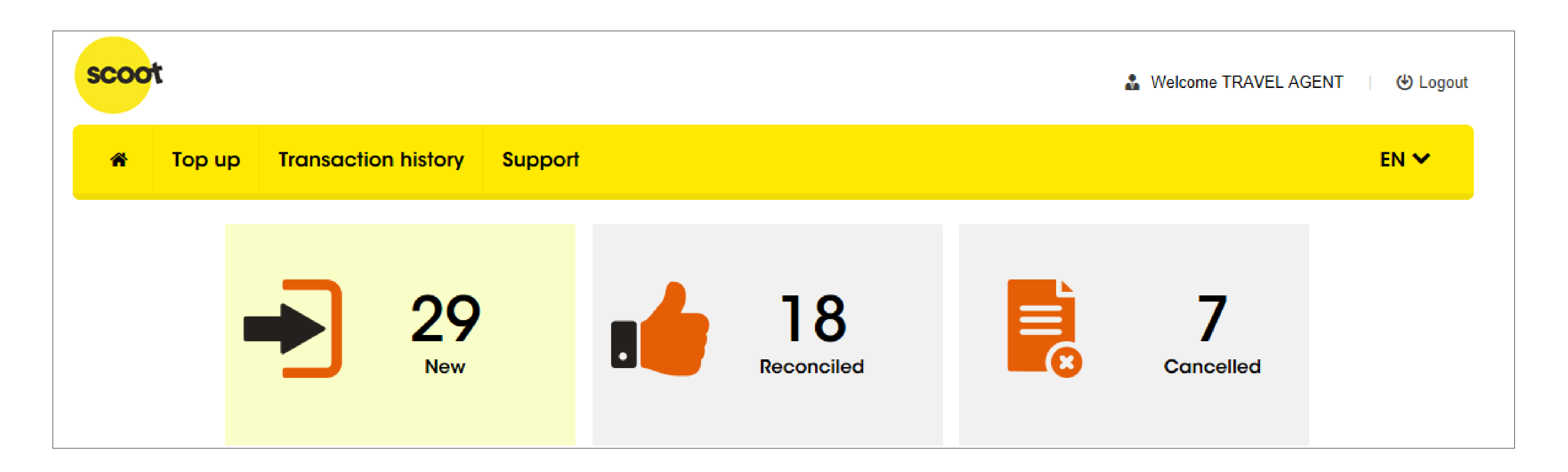

## DASHBOARD

- o 1. "Home" button: Clicking this will return you to this page
- o 2. "Top up" button: Clicking this will allow you to make your top up request
- 3. "Transaction history" button: Clicking this will allow you to view all your top up requests, i.e. new, topped up, cancelled, pending, etc.

![](_page_9_Figure_4.jpeg)

## DASHBOARD ٠

- view the list of FAQs

![](_page_10_Figure_3.jpeg)

## o 4. "Support" button: Clicking this will allow you to download this User Guide or

## o 5. "Language" button: Clicking this will allow you to switch between languages

## DASHBOARD •

- 6. Summary: This shows the statuses of all requests at a glance
- o 6a. "New" Status: Clicking this will bring you to the Transaction history page showing the "New" requests only

![](_page_11_Figure_4.jpeg)

![](_page_11_Figure_5.jpeg)

o 6b. "Reconciled" Status: Clicking this will bring you to the Transaction history page

## DASHBOARD ٠

- showing "Cancelled" requests only
- For list of statuses and their explanation, refer to Page 43

![](_page_12_Figure_3.jpeg)

## o 6c. "Cancelled" Status: Clicking this will bring you to the Transaction history page

![](_page_13_Picture_0.jpeg)

## TOP UP REQUEST

![](_page_13_Picture_2.jpeg)

## TOP UP REQUEST – PROCESS

![](_page_14_Figure_1.jpeg)

## TOP UP REQUEST – E-MAIL NOTIFICATION

access the Top Up Portal and receive notifications

|                    |            |               |           |                         |               | 2.     | <u>C:</u>   |              |        | 🔻 🕛 Logou |
|--------------------|------------|---------------|-----------|-------------------------|---------------|--------|-------------|--------------|--------|-----------|
| New booking Vi     | ew request | Make payment  | Name list | Booking analytics       | Request       | Users  | Reports     | Add SSR      | Top up | Support   |
| View users         |            |               |           |                         |               |        |             |              |        |           |
| Request            |            |               |           |                         |               |        |             |              |        |           |
| First name         |            |               | Last name |                         |               |        |             |              |        |           |
| Email Id           |            |               | Country   | Select                  | •             | Use    | r type Sele | ct           | •      |           |
| Email verification | Yes N      | lo            | Status    | 🔵 Yes 🔵 No              |               |        |             |              |        |           |
|                    |            |               |           |                         |               |        |             |              |        |           |
|                    |            |               |           |                         |               |        |             |              |        |           |
|                    |            |               |           | Search Reset            |               |        |             |              |        |           |
|                    |            |               |           | Search Reset            |               |        |             |              |        |           |
|                    |            |               |           | Search Reset            |               |        |             |              |        |           |
| S/N Contact        | person     | <b>2.</b> Ema | ail Id    | Search Reset<br>Country | <b>1.</b> Pos | sition | Agency n    | ame l<br>ver | Email  | Status    |

## o 1. All positions (i.e. Travel Admin, Travel Manager, Travel Employee) are able to

## TOP UP REQUEST – E-MAIL NOTIFICATION

o 2. The e-mail address to receive notifications is the e-mail id under the Users creating new users

| coot                        |                          |                   |               | Welcome A       | ndrew   28-Jul-       | 2017 11:21:32 AM    |
|-----------------------------|--------------------------|-------------------|---------------|-----------------|-----------------------|---------------------|
|                             |                          |                   | 2.            |                 |                       | O     O     O     O |
| New booking View request    | Make payment Name list I | Booking analytics | Request Users | Reports Add S   | SSR Top up            | Support             |
| View users                  |                          |                   |               |                 |                       |                     |
| Request                     |                          |                   |               |                 |                       |                     |
| First name                  | Last name                |                   |               |                 |                       |                     |
| Email Id                    | Country                  | Select            | ▼ Use         | er type Select  | •                     |                     |
| Email verification O Yes ON | lo Status                | 🔵 Yes 🔵 No        |               |                 |                       |                     |
|                             |                          |                   |               |                 |                       |                     |
|                             |                          | Search Reset      |               |                 |                       |                     |
|                             |                          |                   |               |                 |                       |                     |
|                             |                          |                   |               |                 |                       |                     |
|                             |                          |                   | 1             | 1               |                       | <b>0</b> /_/        |
| S/N Contact person          | 2. Email Id              | Country           | Position      | Agency name     | Email<br>verification | Status              |
| 1 <u>Mr DrewTest</u>        | receivable_ag@scoot-     | Singapore         | Travel Admin  | TZ Finance Test |                       |                     |

section. It is also the e-mail id you used during registration or when you were

## TOP UP REQUEST – E-MAIL NOTIFICATION

request even though there are more than one user

| coot                         |                        |                   | 2.            | Welcome A       | ndrew   28-Jul-2017 11:21:32 A |
|------------------------------|------------------------|-------------------|---------------|-----------------|--------------------------------|
| New booking View request     | Make payment Name list | Booking analytics | Request Users | Reports Add S   | SSR Top up Support             |
| View users                   |                        |                   |               |                 |                                |
| Request                      |                        |                   |               |                 |                                |
| First name                   | Last name              |                   |               |                 |                                |
| Email Id                     | Country                | Select            | ▼ Use         | er type Select  | ▼                              |
| Email verification O Yes O I | No Status              | 🔵 Yes 🔵 No        |               |                 |                                |
|                              |                        |                   |               |                 |                                |
|                              |                        | Search Reset      |               |                 |                                |
|                              |                        |                   |               |                 |                                |
|                              |                        |                   |               |                 |                                |
| S/N Contact person           | 2. Email Id            | Country           | Position      | Agency name     | Email Status verification      |
| 1 <u>Mr DrewTest</u>         | receivable_ag@scoot-   | Singapore         | Travel Admin  | TZ Finance Test |                                |

## o 2. E-mail notification will only be sent to the person who submitted the top up

![](_page_18_Picture_0.jpeg)

![](_page_18_Picture_2.jpeg)

Clicking on the "Top up" button will bring you to this page

| Scoot                 | on history Support                                               |                                                       | Subscript Welcome Andrew   I I Cogout €N ❤                                                                                                    |
|-----------------------|------------------------------------------------------------------|-------------------------------------------------------|----------------------------------------------------------------------------------------------------|
| Agent account top u   | qr                                                               |                                                       |                                                                                                    |
| Sky agent id*         | Current balance                                                  | Payment mode*                                         | <ul> <li>Key in numbers and decimal only, do not key in comma in top up amount.</li> <li>We strongly encourage Bank transfer as cash deposits might attract bank charges deducted by the bank as</li> </ul>             |
| Currency type* Select | Top up amount *                                                  |                                                       | <ul> <li>processing fees.</li> <li>We strongly encourage Bank transfer. Cheque payments<br/>will require 1 more working day from the normal process<br/>before top up is done to confirm that cheque has not</li> </ul> |
| Enter the remarks     |                                                                  |                                                       | bounced                                                                                                    |
| An e-mail notific     | Generate reference id<br>ation with the payment and bank details | <i>C</i> <u>Reset</u><br>will be sent upon submission |                                                                                                    |

I. Sky agent id: Select the Sky agent id to top up

![](_page_20_Picture_2.jpeg)

|                                         |                | 🔏 Welcome Andrew 🛛 🕑 Logout                                                                                                    |
|-----------------------------------------|----------------|----------------------------------------------------------------------------------------------------|
|                                         |                | EN 🛩                                                                                                    |
|                                         | 2              |                                                                                                    |
| Payment mode*                           | <b>3.</b><br>~ | <ul> <li>Key in numbers and decimal only, do not key in comma<br/>in top up amount.</li> <li>We strongly encourage Bank transfer as cash deposits<br/>might attract bank charges deducted by the bank as<br/>processing fees.</li> </ul> |
|                                         |                | <ul> <li>We strongly encourage Bank transfer. Cheque payments<br/>will require 1 more working day from the normal process<br/>before top up is done to confirm that cheque has not<br/>bounced</li> <li>7.</li> </ul>                    |
| eset <b>8</b> .<br>sent upon submission |                |                                                                                                    |

0 selected. No edits allowed or required. in your remitted currency

| scoot                           |                     |                                   |               |                      |         | 🌡 Welcome Andrew 🛛 🕙 Logou                                                                                                    |
|---------------------------------|---------------------|-----------------------------------|---------------|----------------------|---------|----------------------------------------------------------------------------------------------------|
| 🖀 Top up                        | Transactio          | n history Support                 |               |                      |         | EN 🗸                                                                                                    |
| Agent acco                      | ount top u          | p                                 |               |                      |         |                                                                                                    |
| Sky agent id*<br>Select         | <b>1.</b>           | Current balance                   | 2.            | Payment mode*        | 3.<br>~ | <ul> <li>Key in numbers and decimal only, do not key in comma in top up amount.</li> <li>We strongly encourage Bank transfer as cash deposits</li> </ul>                                                      |
| Currency type*                  | <b>4.</b>           | Top up amount *                   | <b>5</b> .    |                      |         | <ul> <li>might attract bank charges deducted by the bank as processing fees.</li> <li>We strongly encourage Bank transfer. Cheque payments will require 1 more working day from the normal process</li> </ul> |
| Remarks 6.<br>Enter the remarks |                     |                                   |               |                      |         | before top up is done to confirm that cheque has not<br>bounced<br><b>7</b> _                                                                                                    |
|                                 | 9.                  | Generate reference id             | <b>2</b>      | Reset 8.             |         |                                                                                                    |
| •                               | An e-mail notificat | tion with the payment and bank de | tails will be | sent upon submission |         |                                                                                                    |

2. Current balance: This is an auto populated field which shows the current balance in the Sky agent id

If this is your first top up, the current balance will reflect as SGD0 even though you might want to remit in other currency. Please go ahead to remit in the currency you wish to remit in. You Sky agent id will be set up in the remitted currency. Afterwhich, for your second top up onwards, your current balance will reflect

 3. Payment mode: Select the payment mode for your transfer. Bank transfer would be preferred

![](_page_22_Picture_2.jpeg)

## Payment mode\*

amount topped up will be converted using Navitaire's exchange rate

![](_page_23_Picture_2.jpeg)

o 4. Currency type: Select the currency type for your transfer. You should select the same currency in the current balance box. If different currency is selected,

| 🌡 Welcome Andrew 🛛 🕙 Logou                                                                                                    |
|----------------------------------------------------------------------------------------------------|
| EN 🛩                                                                                                    |
|                                                                                                    |
| <ul> <li>Key in numbers and decimal only, do not key in comma in top up amount.</li> <li>We strongly encourage Bank transfer as cash deposits might attract bank charges deducted by the bank as processing fees.</li> <li>We strongly encourage Bank transfer. Cheque payments will require 1 more working day from the normal process before top up is done to confirm that cheque has not bounced</li> </ul> |
|                                                                                                    |
|                                                                                                    |

![](_page_24_Picture_2.jpeg)

## o 5. Top up amount: Key in the amount you wish to pay and topped up into your account. Key in numbers and decimal only, do not key in commas or currency

|                                        | 🏖 Welcome Andrew 🛛 🕑 Logout                                                                                                    |
|----------------------------------------|----------------------------------------------------------------------------------------------------|
|                                        | EN 🛩                                                                                                    |
|                                        |                                                                                                    |
| Payment mode* Select                   | <ul> <li>3.</li> <li>Key in numbers and decimal only, do not key in comma in top up amount.</li> <li>We strongly encourage Bank transfer as cash deposits might attract bank charges deducted by the bank as processing fees.</li> <li>We strongly encourage Bank transfer. Cheque payments will require 1 more working day from the normal process before top up is done to confirm that cheque has not bounced</li> </ul> |
| eset <b>8</b> .<br>ent upon submission |                                                                                                    |

- o 6. Remarks: Key in any remarks for your future reference
- 7. Information: Shows additional information for your top up request

![](_page_25_Picture_3.jpeg)

|                     | S. Welcome Andrew                                                                                                    |
|---------------------|----------------------------------------------------------------------------------------------------|
|                     |                                                                                                    |
|                     | EN 🛩                                                                                                    |
|                     |                                                                                                    |
| Payment mode*       | <ul> <li>Key in numbers and decimal only, do not key in comma in top up amount.</li> <li>We strongly encourage Bank transfer as cash deposits might attract bank charges deducted by the bank as processing fees.</li> <li>We strongly encourage Bank transfer. Cheque payments will require 1 more working day from the normal process before top up is done to confirm that cheque has not bounced</li> </ul> |
| ent upon submission |                                                                                                    |

- o 8. Reset: Clicking this will clear all fields
- 9. Generate reference id: Once you confirm that all the details are correct,

clicking this will send an e-mail notification to your e-mail with a proforma invoice

| scoot                         |                       |                              |   | 🍒 Welcome Andrew 🛛 🕁 Logout                                                                                                    |
|-------------------------------|-----------------------|------------------------------|---|----------------------------------------------------------------------------------------------------|
| Top up Transactio             | on history Support    |                              |   | EN 🗸                                                                                                    |
| Agent account top u           | р                     |                              |   |                                                                                                    |
| Sky agent id* 1.<br>Select    | Current balance 2.    | Payment mode* 3.<br>Select ~ | 0 | Key in numbers and decimal only, do not key in comma<br>in top up amount.<br>We strongly encourage Bank transfer as cash deposits                                                         |
| Currency type* 4.<br>Select ~ | Top up amount * 5.    |                              | 0 | might attract bank charges deducted by the bank as<br>processing fees.<br>We strongly encourage Bank transfer. Cheque payments<br>will require 1 more working day from the normal process |
| Remarks 6                     |                       |                              | L | before top up is done to confirm that cheque has not<br>bounced<br><b>7</b> .                                                                                                    |
| 9.                            | Generate reference id | Reset 8.                     | 1 |                                                                                                    |

## Once "Generate reference id" button is clicked, below screen will appear showing the reference id

| scoot             |                                                       |                         | 🎝 Welcome Andrew   🕑 Logout                                                                                                    | scoot                        |                                            |                                          | 🚨 Welcome Andrew                                                                                                    |
|-------------------|-------------------------------------------------------|-------------------------|----------------------------------------------------------------------------------------------------|------------------------------|--------------------------------------------|------------------------------------------|----------------------------------------------------------------------------------------------------|
| 🖀 Top up Tran     | saction history Support                               |                         | EN 🛩                                                                                                    | 🖀 Top up Transac             | tion history Support                       |                                          |                                                                                                    |
| Agent account to  | op up                                                 |                         |                                                                                                    | Reference id generated succe | ssfully and reference id is A000141. An    | e-mail notification with the payment and | bank details has been sent                                                                                                    |
| Sky agent id*     | Current balance                                       | Payment mode*           | Rey in numbers and decimal only, do not key in comma                                                                                                    | Agent account top            | up                                         |                                          |                                                                                                    |
| TST1400003        | ✓ SGD 8857941.76                                      | Bank transfer 🗸 🗸       | in top up amount.                                                                                                    | Sky agent id*                | Current balance                            | Payment mode*                            | Key in numbers and decimal only, do not k                                                                                              |
| Currency type*    | Top up amount *                                       |                         | We strongly encourage Bank transfer. For Citibank, only<br>200 pieces of notes accepted per transactions. Coins<br>and 201st number of notes will be subjected to bank | Select 🗸                     |                                            | Select                                   | in top up amount.  We strongly encourage Bank transfer.For ( 200 pieces of notes accepted per transacti                                |
| SGD               | ✔ 15000                                               |                         | charges. <u>Click here for listing of bank charges</u> .<br>We strongly encourage Bank transfer. Cheque payments                                                       | Currency type*               | Top up amount *                            |                                          | and 201st number of notes will be subjecte<br>charges. <u>Click here for listing of ban</u>                                            |
| Remarks           |                                                       |                         | will require 1 more working day from the normal process<br>before top up is done to confirm that cheque has not                                                        | Remarks                      |                                            |                                          | We strongly encourage Bank transfer. Che<br>will require 1 more working day from the no<br>before top up is done to confirm that chequ |
| Enter the remarks |                                                       |                         | bounced                                                                                                    | Enter the remarks            |                                            |                                          | bounced                                                                                                    |
|                   | Generate reference id                                 | Reset                   |                                                                                                    |                              | Generate reference id                      | 2 Reset                                  |                                                                                                    |
| An e-mail         | notification with the payment and bank details will t | be sent upon submission |                                                                                                    | An e-mail notifi             | cation with the payment and bank details v | vill be sent upon submission             |                                                                                                    |

🕑 Logout EN 🗸

key in comma Citibank,only tions. Coins ed to bank <u>nk charges</u>. eque payments ormal process ie has not

- You will receive an e-mail with:
- o 1. Top Up Details
- o 2. Bank Account
- o 3. Reference id
- o 4. Proforma invoice

| 00141.pd        | df - Adobe Read                                                                                                    | ler                                                                                                    |                                                                                                    |                                                                              | —                                |                      |
|-----------------|----------------------------------------------------------------------------------------------------|----------------------------------------------------------------------------------------------------|----------------------------------------------------------------------------------------------------|------------------------------------------------------------------------------|----------------------------------|----------------------|
| dit <u>V</u> ie | ew <u>W</u> indow                                                                                                    | Help                                                                                                    |                                                                                                    |                                                                              |                                  |                      |
| Open            | 4 🛃                                                                                                    |                                                                                                    | ↓ 1 / 2 98% ▼ ↓                                                                                                    | Tools                                                                        | Fill & Sign                      | Com                  |
|                 | scoo                                                                                                    | rt                                                                                                    | Proforma In<br>Invoice date                                                                                                    | ivoice number :<br>e :                                                       | Proforma Inv<br>A000<br>31-Mar-2 | oice<br>0141<br>2017 |
|                 | Tiger Airwa<br>65 Airport E<br>Changi Airr<br>Singapore<br>UEN Regis<br>GST Regist<br>Billed to:<br>TZ TEST Ag<br>Singapore | ys Holdings Limited<br>Boulevard<br>bort Terminal 3 #B1-17<br>819663<br>tration No. 200701866W<br>tration No. M90361390R<br>gency Normal | Culterity .                                                                                                    |                                                                              |                                  | 1.                   |
|                 | Sno                                                                                                    |                                                                                                    | Description                                                                                                    | 1                                                                            | Amo                              | unt                  |
|                 | 1                                                                                                    | Agency Top Lip for TST1400003                                                                                                    | Description                                                                                                    |                                                                              | 150                              |                      |
|                 | Total                                                                                                    | Agency top op for 1311400003                                                                                                    |                                                                                                    |                                                                              | 150                              |                      |
|                 | CST                                                                                                    |                                                                                                    |                                                                                                    |                                                                              | 150                              |                      |
|                 | Amount D                                                                                                    | ue                                                                                                    |                                                                                                    |                                                                              | 150                              | 000                  |
| ٢               | For Cash d<br>Please note                                                                                                   | eposits, please request the bank sta<br>e that bank charges might be deduc<br>of that ownedge on argeo for another<br>ormation           | of the myour payment details for top to<br>iff to input proforma invoice number <b>A0</b><br>ted from your remtitance as this should | of to be done.<br>00141 as the payment<br>be borne by the Agent<br>, onlore. | a details.<br>t.<br>SGD          |                      |
|                 |                                                                                                    | Beneficiary bank                                                                                                    | Beneficiary name                                                                                                    | SWIFT                                                                        | Г code                           |                      |
|                 | United                                                                                                    | Overseas Bank Limited                                                                                                    | Scoot Pte Ltd                                                                                                    | UOVB                                                                         | SGSG                             |                      |
|                 |                                                                                                    | Bank address                                                                                                    | Account number                                                                                                    | Intermed                                                                     | iate bank                        |                      |
|                 | 80 Raff<br>S                                                                                                    | iles Place, UOB Plaza 1,<br>Singapore 048624                                                                                             | 450-304-062-4                                                                                                    |                                                                              |                                  | 2.                   |
|                 |                                                                                                    | Bank code                                                                                                    | Branch code                                                                                                    | Intermediate ba                                                              | nk SWIET ood                     | 2                    |
|                 |                                                                                                    | 7375                                                                                                    | 001                                                                                                    |                                                                              |                                  |                      |

| 🔒 ් ර 🏻                                  | Attachment Tools                                 |                                                               |                                                 |                                                                                                    | Scoot Top Up TST140000                                                                                 | 03 SGD 15000 31-Mar-2017 ref: A00                                                          | )141 - Message (HTML)                                                                          |
|------------------------------------------|--------------------------------------------------|---------------------------------------------------------------|-------------------------------------------------|----------------------------------------------------------------------------------------------------|----------------------------------------------------------------------------------------------------|--------------------------------------------------------------------------------------------|------------------------------------------------------------------------------------------------|
| File Message                             | Attachments Q Te                                 | ell me what you want to do                                    |                                                 |                                                                                                    |                                                                                                    |                                                                                            |                                                                                                |
| Open Quick Ren<br>Print Attac<br>Actions | nove<br>hment As Attachments<br>Save to Computer | Save to Save All to<br>OneDrive * OneDrive *<br>Save to Cloud | Select Copy<br>All Message<br>Selection Message | 1                                                                                                    |                                                                                                    |                                                                                            |                                                                                                |
| RA Scoot                                 | able_ag@scoot-tigerair.co                        | om<br>0 15000 31-Mar-2017 re                                  | ef: A000141                                     | I.                                                                                                    |                                                                                                    |                                                                                            |                                                                                                |
| A000141.pdf<br>31 KB                     | 4.                                               |                                                               |                                                 |                                                                                                    |                                                                                                    |                                                                                            |                                                                                                |
|                                          |                                                  |                                                               |                                                 | scoot                                                                                                    |                                                                                                    | Agency Top Up                                                                              |                                                                                                |
|                                          |                                                  |                                                               |                                                 | Hi Andrew,<br>We have received<br>details.                                                                                          | your top up request wi                                                                                 | th a reference D A000141 . F                                                               | ase quote A000141 in your payment                                                              |
|                                          |                                                  |                                                               | 1.                                              | You have selected TST1400003.                                                                                                    | I to pay via Bank transf                                                                               | er of the amount SGD 15000                                                                 | to be topped up into your Agency ID                                                            |
|                                          |                                                  |                                                               |                                                 | This amount will be                                                                                                    | e topped up upon your                                                                                  | funds being sighted in Scoot's                                                             | s Bank Account within 2 working days.                                                          |
|                                          |                                                  |                                                               |                                                 | The bank details it                                                                                                    | or the remittance are as                                                                               | s ionows.                                                                                  |                                                                                                |
|                                          |                                                  |                                                               |                                                 | Bank Information                                                                                                    | of the remittance are as                                                                               | s tonows.                                                                                  | SGD                                                                                            |
|                                          |                                                  |                                                               | 2.                                              | Bank Information<br>Beneficiar<br>United Overseas                                                                                   | ry bank<br>Bank Limited                                                                                | Beneficiary name<br>Scoot Pte Ltd                                                          | SWIFT code                                                                                     |
|                                          |                                                  |                                                               | 2.                                              | Bank Information<br>Beneficiar<br>United Overseas<br>Bank ad<br>80 Raffles Place,<br>Singapore                                      | ry bank<br>Bank Limited<br>Idress<br>, UOB Plaza 1,<br>9 048624                                        | Beneficiary name<br>Scoot Pte Ltd<br>Account number<br>450-304-062-4                       | SGD<br>SWIFT code<br>UOVBSGSG<br>Intermediate bank<br>-                                        |
|                                          |                                                  |                                                               | 2.                                              | Bank Information<br>Benefician<br>United Overseas<br>Bank ad<br>80 Raffles Place,<br>Singapore<br>Bank c<br>737                     | ry bank<br><b>Bank Limited</b><br>Idress<br><b>, UOB Plaza 1,</b><br><b>048624</b><br>code<br>5        | Beneficiary name<br>Scoot Pte Ltd<br>Account number<br>450-304-062-4<br>Branch code<br>001 | SWIFT code<br>UOVBSGSG<br>Intermediate bank<br>-<br>Intermediate bank SWIFT code               |
|                                          |                                                  |                                                               | 2.                                              | Bank Information<br>Beneficiar<br>United Overseas<br>Bank ad<br>80 Raffles Place,<br>Singapore<br>Bank c<br>737                     | ry bank<br><b>Bank Limited</b><br>Idress<br><b>, UOB Plaza 1</b> ,<br><b>048624</b><br>code<br>5       | Beneficiary name<br>Scoot Pte Ltd<br>Account number<br>450-304-062-4<br>Branch code<br>001 | SGD<br>SWIFT code<br>UOVBSGSG<br>Intermediate bank<br>-<br>Intermediate bank SWIFT code        |
|                                          |                                                  |                                                               | 2.                                              | Bank Information<br>Beneficiar<br>United Overseas<br>Bank ad<br>80 Raffles Place,<br>Singapore<br>Bank C<br>737<br>Bank Information | ry bank<br><b>Bank Limited</b><br>Idress<br><b>JUOB Plaza 1</b> ,<br><b>048624</b><br>code<br>5        | Beneficiary name<br>Scoot Pte Ltd<br>Account number<br>450-304-062-4<br>Branch code<br>001 | SGD<br>SWIFT code<br>UOVBSGSG<br>Intermediate bank<br>-<br>Intermediate bank SWIFT code<br>SGD |
|                                          |                                                  |                                                               | 2.                                              | Bank Information<br>Beneficiar<br>United Overseas<br>Bank ad<br>80 Raffles Place,<br>Singapore<br>Bank C<br>737<br>Bank Information | ry bank<br><b>Bank Limited</b><br>Idress<br><b>, UOB Plaza 1,</b><br><b>048624</b><br>code<br><b>5</b> | Beneficiary name<br>Scoot Pte Ltd<br>Account number<br>450-304-062-4<br>Branch code<br>001 | SWIFT code<br>UOVBSGSG<br>Intermediate bank<br>-<br>Intermediate bank SWIFT code<br>SWI F code |

IF YOU ARE UNABLE TO VIEW THE SCOOT-TIGERAIR PICTURES AND YOU SEE THE ABOVE MESSAGE, RIGHT CLICK IT AND CLICK "DOWNLOAD PICTURES"

## • Be sure to mention the reference id in your payment details to prevent delays in the top up

| Open       Image: Control of the second second | File Edit | 141.pdf - A<br>t View                               | Adobe Read<br>Window                                                                                                    | er<br>Help                                                                                                    |                                                                                                    |                                                                                                    | — C                                               | - ×              |
|----------------------------------------------------------------------------------------------------|-----------|-----------------------------------------------------|----------------------------------------------------------------------------------------------------|----------------------------------------------------------------------------------------------------|----------------------------------------------------------------------------------------------------|----------------------------------------------------------------------------------------------------|---------------------------------------------------|------------------|
| Specifies       Proforma Invoice number:       Proforma Invoice Number:       Aurolitation Aurolitation and Aurolitation and Aurolitati                   | 0F        | pen                                                 | <br>J                                                                                                    |                                                                                                    | 1 / 2 98%                                                                                                    | - <b>T</b>                                                                                                    | ools Fill & Sign Co                               | omment           |
| Sno       Description       Amount         1       Agency Top Up for TST1400003       15000         Total       15000         GST                                                                                                    | ے کے<br>ا | Tig<br>65<br>Cl<br>Si<br>Ul<br>GS<br>Bi<br>TZ<br>Si | ger Airwa<br>5 Airport B<br>hangi Airp<br>ngapore 8<br>EN Regist<br>ST Regist<br>ST Regist<br>Iled to:<br>2 TEST Ag<br>ngapore | ys Holdings Limited<br>oulevard<br>oort Terminal 3 #B1-17<br>319663<br>ration No. 200701866W<br>ration No. M90361390R                                         |                                                                                                    | Proforma Invoice number :<br>Invoice date :<br>Currency :                                                                     | Proforma Invoice<br>A000141<br>31-Mar-2017<br>SGD | *<br>1<br>7<br>0 |
| 1       Agency Top Up for TST1400003       15000         Total       15000         GST       -         Amount Due       15000         Kindly specify the proforma invoice number A000141 in your payment details for top up to be done.       For Cash deposits, please request the bank staff to input proforma invoice number A000141 as the payment details.         Please note that bank charges might be deducted from your remittance as this should be borne by the Agent.       Please note that exchange charges will arise if remittance currency and bank currency differs.         Bank Information       SGD         Bank address       Account number         80 Raffles Place, UOB Plaza 1, Singapore 048624       450-304-062-4         Bank code       Branch code       Intermediate bank SWIFT code         Bank code       Branch code       Intermediate bank SWIFT code                                                                                                    |           | Г                                                   | Sno                                                                                                    |                                                                                                    | Description                                                                                                    |                                                                                                    | Amount                                            | 1                |
| Total       15000         GST       15000         Amount Due       15000         Kindly specify the proforma invoice number A000141 in your payment details for top up to be done.<br>For Cash deposits, please request the bank staff to input proforma invoice number A000141 as the payment details.<br>Please note that bank charges might be deducted form your remtitance as this should be borne by the Agent.<br>Please note that bank charges will arise if remtitance currency and bank currency differs.         Bank Information       SGD         Beneficiary bank       Beneficiary name       SWIFT code         United Overseas Bank Limited       Scoot Pte Ltd       UOVBSGSG         Bank address       Account number       Intermediate bank         80 Raffles Place, UOB Plaza 1,<br>Singapore 048624       450-304-062-4       -         Bank code       Branch code       Intermediate bank SWIFT code         Bank code       Branch code       Intermediate bank SWIFT code                                                                                                    |           | F                                                   | 1                                                                                                    | Agency Top Up for TST1400003                                                                                                    |                                                                                                    |                                                                                                    | 15000                                             |                  |
| GST       -         Amount Due       15000         Kindly specify the proforma invoice number A000141 in your payment details for top up to be done.<br>For Gash deposits, please request the bank staff to input proforma invoice number A000141 as the payment details.<br>Please note that bank charges might be deducted from your remittance as this should be borne by the Agent.<br>Please note that exchange charges will arise if remittance currency and bank currency differs.         Bank Information       SGD         Beneficiary bank       Beneficiary name       SWIFT code         United Overseas Bank Limited       Scoot Pte Ltd       UOVESGSG         Bank address       Account number       Intermediate bank         80 Raffles Place, UOB Plaza 1,<br>Singapore 048624       450-304-062-4       -         Bank code       Branch code       Intermediate bank SWIFT code         Bank code       Branch code       Intermediate bank SWIFT code                                                                                                    |           | 1                                                   | Fotal                                                                                                    |                                                                                                    |                                                                                                    |                                                                                                    | 15000                                             |                  |
| Amount Due       15000         Kindly specify the proforma invoice number A000141 in your payment details for top up to be done.<br>For Cash deposits, please request the bank staff to input proforma invoice number A000141 as the payment details.<br>Please note that bank charges might be deducted from your remittance as this should be borne by the Agent.<br>Please note that exchange charges will arise if remittance currency and bank currency differs.         Bank Information       SGD         Beneficiary bank       Beneficiary name       SWIFT code         United Overseas Bank Limited       Scoot Pte Ltd       UOVBSGSG         Bank address       Account number       Intermediate bank         80 Raffles Place, UOB Plaza 1,<br>Singapore 048624       450-304-062-4       -         Bank code       Branch code       Intermediate bank SWIFT code                                                                                                    |           | 0                                                   | GST                                                                                                    |                                                                                                    |                                                                                                    |                                                                                                    | -                                                 |                  |
| Kindly specify the proforma invoice number A000141 in your payment details for top up to be done.       For Cash deposits, please request the bank staff to input proforma invoice number A000141 as the payment details.         Please note that bank charges might be deducted from your remittance as this should be borne by the Agent.       Please note that exchange charges will arise if remittance currency and bank currency differs.         Bank Information       SGD         Beneficiary bank       Beneficiary name       SWIFT code         United Overseas Bank Limited       Scoot Pte Ltd       UOVBSGSG         Bank address       Account number       Intermediate bank         80 Raffles Place, UOB Plaza 1, Singapore 048624       450-304-062-4       -         Bank code       Branch code       Intermediate bank SWIFT code                                                                                                    |           | 4                                                   | Amount D                                                                                                    | le                                                                                                    |                                                                                                    |                                                                                                    | 15000                                             | 1                |
| Bank Information       SGD         Beneficiary bank       Beneficiary name       SWIFT code         United Overseas Bank Limited       Scoot Pte Ltd       UOVBSGSG         Bank address       Account number       Intermediate bank         80 Raffles Place, UOB Plaza 1,<br>Singapore 048624       450-304-062-4       -         Bank code       Branch code       Intermediate bank SWIFT code                                                                                                    |           | Ki<br>Fo<br>Pl<br>Pl                                | ndly spec<br>or Cash de<br>ease note<br>ease note                                                                              | ify the proforma invoice number <b>A0</b><br>eposits, please request the bank sta<br>that bank charges might be deduct<br>that exchange charges will arise if | <b>00141</b> in your payment de<br>aff to input proforma invoice<br>ted from your remtitance as<br>remittance currency and b | etails for top up to be done.<br>e number <b>A000141</b> as the pa<br>s this should be borne by the<br>pank currency differs. | ayment details.<br>e Agent.                       |                  |
| Beneficiary bank       Beneficiary name       SWIFT code         United Overseas Bank Limited       Scoot Pte Ltd       UOVBSGSG         Bank address       Account number       Intermediate bank         80 Raffles Place, UOB Plaza 1,<br>Singapore 048624       450-304-062-4       -         Bank code       Branch code       Intermediate bank SWIFT code         01       001       01                                                                                                    |           | 1                                                   | Bank Info                                                                                                    | rmation                                                                                                    |                                                                                                    |                                                                                                    | SGD                                               | - 11             |
| United Overseas Bank Limited     Scoot Pte Ltd     UOVBSGSG       Bank address     Account number     Intermediate bank       80 Raffles Place, UOB Plaza 1,<br>Singapore 048624     450-304-062-4     -       Bank code     Branch code     Intermediate bank SWIFT code       7375     001                                                                                                    |           |                                                     |                                                                                                    | Beneficiary bank                                                                                                    | Beneficiary nam                                                                                                    | ie .                                                                                                    | SWIFT code                                        |                  |
| Bank address       Account number       Intermediate bank         80 Raffles Place, UOB Plaza 1,<br>Singapore 048624       450-304-062-4       -         Bank code       Branch code       Intermediate bank SWIFT code         7375       001                                                                                                    |           | _                                                   | United Overseas Bank Limited Scoot Pte Ltd                                                                                     |                                                                                                    |                                                                                                    |                                                                                                    | UOVBSGSG                                          |                  |
| 80 Raffles Place, UOB Plaza 1,<br>Singapore 048624       450-304-062-4       -         Bank code       Branch code       Intermediate bank SWIFT code         7375       001       •                                                                                                    |           |                                                     |                                                                                                    | Bank address                                                                                                    | Account numbe                                                                                                    | er Inte                                                                                                    | ermediate bank                                    |                  |
| Bank code Branch code Intermediate bank SWIFT code                                                                                                    |           |                                                     | 80 Raff<br>S                                                                                                    | les Place, UOB Plaza 1,<br>ingapore 048624                                                                                                    | 450-304-062-4                                                                                                    | ı                                                                                                    | -                                                 |                  |
|                                                                                                    |           |                                                     |                                                                                                    | Bank code                                                                                                    | Branch code                                                                                                    | Intermedi                                                                                                    | ate bank SWIFT code                               | ~                |

Kindly specify the proforma invoice number A000141 in your payment details for top up to be done. For Cash deposits, please request the bank staff to input proforma invoice number A000141 as the payment details. Please note that bank charges might be deducted from your remtitance as this should be borne by the Agent. Please note that exchange charges will arise if remittance currency and bank currency differs.

![](_page_29_Picture_6.jpeg)

![](_page_29_Picture_7.jpeg)

## Once topped up by Scoot, you will receive an e-mail to notify you along with the receipt

![](_page_30_Picture_2.jpeg)

![](_page_30_Picture_3.jpeg)

Agency Top Up

Hi Andrew,

We have received SGD 15000 in Scoot's Bank for A000141

The amount SGD 15000 has been topped up into your Agency ID TST1400003

Please refer to the attached for the receipt for A000141.

## The Scoot-Tigerair Team

![](_page_30_Picture_10.jpeg)

|   | 🔁 R_A000141.pdf - Adobe R                                                                                              | leader                                                                                                    |                                                  | - 0                            |
|---|----------------------------------------------------------------------------------------------------|----------------------------------------------------------------------------------------------------|--------------------------------------------------|--------------------------------|
|   | <u>File Edit View W</u> indow                                                                                          | <u>H</u> elp                                                                                                    |                                                  |                                |
|   | 🗁 Open 🛛 鐞 🔁                                                                                                    | ) 🖻 🍙 🗎 🖨 🖂 🛛                                                                                                    | 1 / 1 98%                                        | Tools Fill & Sign Con          |
| 1 |                                                                                                    |                                                                                                    |                                                  |                                |
|   | v<br>ر                                                                                                    |                                                                                                    |                                                  | Receipt                        |
|   | Tiger Airwa<br>65 Airport<br>Changi Air<br>Singapore<br>UEN Regis<br>GST Regis<br>Received 1<br>TZ TEST A<br>Singapore | ays Holdings Limited<br>Boulevard<br>rport Terminal 3 #B1-17<br>819663<br>stration No. 200701866W<br>stration No. M90361390R | Receipt number :<br>Receipt date :<br>Currency : | RA000141<br>31-Mar-2017<br>SGD |
|   | Sno                                                                                                    |                                                                                                    | Description                                      | Amount                         |
|   | 1                                                                                                    | Receipt for A000141                                                                                                    |                                                  | 15000                          |
|   |                                                                                                    |                                                                                                    |                                                  |                                |

Please note that this is a system generated document, no signature is required. Please print this electronic receipt as no hardcopy will be sent to you.

![](_page_30_Picture_15.jpeg)

![](_page_30_Picture_18.jpeg)

![](_page_31_Picture_0.jpeg)

## TOP UP REQUEST: EDIT REQUEST

![](_page_31_Picture_2.jpeg)

## • TOP UP REQUEST – EDIT REQUEST

- can be edited):
- I. Transaction history

| sco   | ot             |                               |                             |
|-------|----------------|-------------------------------|-----------------------------|
| ñ     | Top up         | Transaction history           | Support                     |
|       |                | I.                            |                             |
| 📀 Ref | ference id gen | erated successfully and refer | ence id is A000142. An e-ma |

## Agent account top up

| Sky agent id*     |   | Current balance |  |
|-------------------|---|-----------------|--|
| Select            | ~ |                 |  |
| Currency type*    |   | Top up amount * |  |
| Select            | ~ |                 |  |
| Remarks           |   |                 |  |
| Enter the remarks |   |                 |  |

Generate reference id

An e-mail notification with the payment and bank details will be sent upon submission

## To edit a submitted request, go to (only requests that have not been topped up)

|                                                                 | • | Welcome Andrew | 🕑 Logout |
|-----------------------------------------------------------------|---|----------------|----------|
|                                                                 |   |                | EN 🗸     |
|                                                                 |   |                |          |
| il notification with the payment and bank details has been sent |   |                | ×        |
|                                                                 |   |                |          |

 $\sim$ 

Payment mode\*

Select

- Hey in numbers and decimal only, do not key in comma in top up amount.
- We strongly encourage Bank transfer. For Citibank, only 200 pieces of notes accepted per transactions. Coins and 201st number of notes will be subjected to bank charges. Click here for listing of bank charges.
- We strongly encourage Bank transfer. Cheque payments will require 1 more working day from the normal process before top up is done to confirm that cheque has not bounced.

## 2 Reset

## • TOP UP REQUEST – EDIT REQUEST

## o 2. Search for the transaction you wish to edit and click on the "Edit" icon

![](_page_33_Picture_2.jpeg)

## **View transaction**

| Show 10 | entries            |               |
|---------|--------------------|---------------|
| S.No 🝷  | Reference number - | Currency type |
| 1       | A000142            | SGD           |
| 2       | A000141            | SGD           |
| 3       | A000130            | SGD           |
| 4       | A000129            | SGD           |
| 5       | A000128            | SGD           |
| 6       | A000125            | SGD           |
| 7       | A000124            | SGD           |
| 8       | A000116            | SGD           |
| 9       | A000105            | SGD           |

🔹 Welcome Andrew 🔰 🕑 Logout EN 🗸 Reep a track on the generated Unique reference Ids and know their status by entering the reference number in the search box. Export the list of transaction and related information by clicking the Export link. For transactions that have New and Unmatched statuses, you can edit the information by clicking the edit icon.. To view more information for a transaction, click on the view icon. Export 2. Search: Topup amount -Status 🔻 Edit View - $\mathbf{Z}$ 15001.00 ٩ţ 15000.00 -1500.00 -**1** 100.00 ٩ţ **-**900.00 × 1.00 ٩ţ <u>=</u> 12.00

٩ţ

•

1000.00

123.00

R

R

## **TOP UP REQUEST – EDIT REQUEST** •

- Remarks. Once edited, click "Update"
- void your top up request

| scoot         | t                     |                                                |                |                               |
|---------------|-----------------------|------------------------------------------------|----------------|-------------------------------|
| ŵ             | Тор ир                | Transaction history                            | Support        |                               |
| Sear          | ch tran               | saction                                        |                |                               |
| Referer       | nce nur E             | dit transaction details                        |                |                               |
| Refere        | ence nun              | Only for transactions that are in the changes. | n New and Unma | atched, you                   |
| <u>Advanc</u> | <u>e searc</u> R<br>A | eference number<br>000142                      |                | <b>Sky ag</b><br>TST1400      |
|               | T<br>T                | ravel agent name<br>ravel Agent B              |                | <b>Initicite</b><br>Travel Ag |
| View          | tran c                | currency*                                      |                | Торир                         |
| Show 1        | 10 (n                 | SGD                                            | ~              | 15001                         |
| S.No 🕶        | R                     | emarks                                         |                |                               |
| 1             |                       | Remarks                                        |                |                               |
| 3             |                       |                                                |                | llad                          |
| 4             |                       |                                                |                | υρα                           |
| 5             |                       |                                                |                |                               |
| 6             | AU                    | 00125                                          | 3GD            |                               |
| 7             | A0                    | 00124                                          | SGD            |                               |
| 8             | A0                    | 00116                                          | SGD            |                               |
| 9             | A0                    | 00105                                          | SGD            |                               |

o 3. You will be able to change the Currency, Top up amount, Payment Mode and

o 4. If you do not want to edit, click the cross and not "Cancel", as "Cancel" will

|                          |                     |                                     | 🎝 Welcome            | Andrew           | 🕒 Logout                          |
|--------------------------|---------------------|-------------------------------------|----------------------|------------------|-----------------------------------|
|                          |                     |                                     |                      |                  | EN 🗸                              |
|                          |                     |                                     | 4.                   | ×refe            | ence lds and                      |
| can edit the information | n. On completing th | ne changes, click on                | Update builton to up |                  | number in the                     |
| entid<br>003             |                     | Status<br>New                       |                      | d info<br>nmato  | ormation by<br>ched               |
| <b>I by</b><br>ent B     |                     | Initiated date<br>31-Mar-2017 09:42 | AM                   | by clia<br>ansac | cking the edit<br>ction, click on |
| amount*                  |                     | Payment Mode<br>Bank transfer       | )*                   | ~                | Export                            |
|                          |                     |                                     | 7                    |                  | View                              |
|                          |                     |                                     |                      | 3.               | <b>B</b>                          |
| ate C                    | ancel               |                                     |                      |                  | E.                                |
|                          |                     |                                     |                      |                  | <b>E</b>                          |
| 1.                       | .00                 | _                                   | [×]                  |                  | <b>E</b>                          |
| 12                       | 2.00                |                                     | ≤ <b>]</b> ≎         | Ľ                | E.                                |
| 1(                       | 000.00              |                                     | হাহ                  |                  | E                                 |
| 12                       | 23.00               |                                     | <b>→</b>             | Ľ                | E                                 |
|                          |                     |                                     |                      |                  |                                   |

## • TOP UP REQUEST – EDIT REQUEST

- 5. You will receive an e-mail notificati proforma invoice
- Once topped up by Scoot, you wil the receipt

![](_page_35_Picture_3.jpeg)

## o 5. You will receive an e-mail notification on the revised amount with a revised

## o 6. Once topped up by Scoot, you will receive an e-mail to notify you along with

|                                                                                                    |                                                                                                    |                                                                                                    |                                              | Edited - Message (HTML)                                                                                                    |                                    |
|----------------------------------------------------------------------------------------------------|----------------------------------------------------------------------------------------------------|----------------------------------------------------------------------------------------------------|----------------------------------------------|----------------------------------------------------------------------------------------------------|------------------------------------|
| Scoo                                                                                                    | ot Top Up TST1400003 SG                                                                                                    | D 20000 31-Mar-2017 09:42 AM re                                                                                                    | f: A000142 - Status:                         |                                                                                                    |                                    |
|                                                                                                    |                                                                                                    |                                                                                                    |                                              |                                                                                                    |                                    |
|                                                                                                    |                                                                                                    |                                                                                                    | C Final                                      |                                                                                                    |                                    |
|                                                                                                    | Rules *                                                                                                    | 🔁 🖬 🚩 a                                                                                                    | 5 Palatada                                   |                                                                                                    |                                    |
| Move                                                                                                    | Actions - Assign                                                                                                    | Mark Categorize Follow Trans                                                                                                    | slate                                        | Zoom                                                                                                    |                                    |
| · · ·                                                                                                    | Policy - L                                                                                                    | Jnread ▼ Up ▼ ▼                                                                                                    | , l∂ Select *                                |                                                                                                    |                                    |
| E N                                                                                                    | love                                                                                                    | Tags 🕞                                                                                                    | Editing                                      | Zoom                                                                                                    |                                    |
|                                                                                                    | _                                                                                                    |                                                                                                    |                                              |                                                                                                    |                                    |
| atus: Edited                                                                                                    | 5                                                                                                    |                                                                                                    |                                              |                                                                                                    |                                    |
|                                                                                                    |                                                                                                    |                                                                                                    |                                              |                                                                                                    |                                    |
|                                                                                                    |                                                                                                    |                                                                                                    |                                              |                                                                                                    |                                    |
|                                                                                                    |                                                                                                    |                                                                                                    |                                              |                                                                                                    |                                    |
|                                                                                                    |                                                                                                    |                                                                                                    |                                              |                                                                                                    |                                    |
|                                                                                                    |                                                                                                    |                                                                                                    |                                              |                                                                                                    |                                    |
| ~*                                                                                                    |                                                                                                    | Ageney Ten                                                                                                    | L In                                         |                                                                                                    |                                    |
| 57                                                                                                    |                                                                                                    | Agency top                                                                                                    | Up                                           |                                                                                                    |                                    |
|                                                                                                    |                                                                                                    |                                                                                                    |                                              |                                                                                                    |                                    |
| Hi Andre                                                                                                    | w,                                                                                                    |                                                                                                    |                                              | 5                                                                                                    |                                    |
|                                                                                                    |                                                                                                    |                                                                                                    |                                              | Э.                                                                                                    |                                    |
| We have rece                                                                                                    | eived your revised top                                                                                                    | o up request with a reference                                                                                                    | : ID <b>A000142</b> . <mark>-</mark>         | lease quote A000142 in                                                                                                    | n your                             |
| payment deta                                                                                                    | ui3.                                                                                                    |                                                                                                    |                                              |                                                                                                    |                                    |
|                                                                                                    |                                                                                                    |                                                                                                    |                                              |                                                                                                    |                                    |
| You have sele                                                                                                    | ected to pay via Bank                                                                                                    | transfer of the amount SGD                                                                                                    | 20000 to be top                              | pped up into your Agenc                                                                                                    | y ID                               |
| You have sele                                                                                                    | ected to pay via Bank                                                                                                    | transfer of the amount SGD                                                                                                    | 20000 to be top                              | pped up into your Agenc                                                                                                    | y ID                               |
| You have selected TST1400003.                                                                                                    | ected to pay via Bank<br>will be topped up upo                                                                                                    | transfer of the amount SGD                                                                                                    | 20000 to be top                              | pped up into your Agenc                                                                                                    | :y ID<br>i davs                    |
| You have selected <b>TST1400003</b><br>This amount t                                                                                                    | ected to pay via Bank<br>will be topped up upo                                                                                                    | transfer of the amount SGD<br>n your funds being sighted ir                                                                                                    | <b>20000</b> to be top<br>n Scoot's Bank A   | oped up into your Agenc                                                                                                    | y ID<br>I days                     |
| You have sele<br>TST1400003<br>This amount to<br>The bank det                                                                                             | ected to pay via Bank<br>will be topped up upo<br>ails for the remittance                                                                                                    | transfer of the amount SGD<br>n your funds being sighted ir<br>are as follows:                                                                                                 | <b>20000</b> to be top<br>n Scoot's Bank A   | oped up into your Agenc                                                                                                    | :y ID<br>  days                    |
| You have sele<br>TST1400003<br>This amount<br>The bank det                                                                                                | ected to pay via Bank<br>will be topped up upo<br>ails for the remittance                                                                                                    | transfer of the amount SGD<br>n your funds being sighted ir<br>are as follows:                                                                                                 | 20000 to be top<br>n Scoot's Bank A          | oped up into your Agenc                                                                                                    | y ID<br>  days                     |
| You have sele<br>TST1400003<br>This amount to<br>The bank det<br>Bank Information                                                                         | ected to pay via Bank<br>will be topped up upo<br>ails for the remittance                                                                                                    | transfer of the amount SGD<br>n your funds being sighted ir<br>are as follows:                                                                                                 | a 20000 to be top                            | oped up into your Agenc<br>account within 2 working                                                                                | y ID<br>  days<br><b>GD</b>        |
| You have sele<br>TST1400003<br>This amount w<br>The bank det<br>Bank Informati                                                                            | ected to pay via Bank<br>will be topped up upo<br>ails for the remittance                                                                                                    | transfer of the amount SGD<br>n your funds being sighted ir<br>are as follows:                                                                                                 | 9 20000 to be top                            | oped up into your Agenconcont within 2 working                                                                                     | y ID<br>  days<br>GD               |
| You have sele<br>TST1400003.<br>This amount w<br>The bank det<br>Bank Information<br>Bene                                                                 | ected to pay via Bank<br>will be topped up upo<br>ails for the remittance<br>ion                                                                                                    | transfer of the amount SGD<br>n your funds being sighted ir<br>e are as follows:<br>Beneficiary name                                                                           | o 20000 to be top<br>n Scoot's Bank A        | oped up into your Agenco<br>account within 2 working<br>SWIFT code                                                                 | y ID<br>  days<br>GD               |
| You have sele<br>TST1400003<br>This amount of<br>The bank deta<br>Bank Information<br>Bene<br>United Over                                                 | ected to pay via Bank<br>will be topped up upo<br>ails for the remittance<br>ion<br>eficiary bank<br>seas Bank Limited                                                                         | transfer of the amount SGD<br>n your funds being sighted ir<br>are as follows:<br>Beneficiary name<br>Scoot Pte Ltd                                                            | e <b>20000</b> to be top<br>n Scoot's Bank A | oped up into your Agenco<br>account within 2 working<br>SWIFT code<br>UOVBSGSG                                                     | sy ID<br>I days<br>GD              |
| You have sele<br>TST1400003<br>This amount w<br>The bank det<br>Bank Informati<br>Bene<br>United Over                                                     | ected to pay via Bank<br>will be topped up upo<br>ails for the remittance<br>ion<br>eficiary bank<br>seas Bank Limited                                                                         | transfer of the amount SGD<br>n your funds being sighted ir<br>are as follows:<br>Beneficiary name<br>Scoot Pte Ltd                                                            | e <b>20000</b> to be top                     | oped up into your Agenco<br>account within 2 working<br>SWIFT code<br>UOVBSGSG                                                     | g <b>D</b>                         |
| You have sele<br>TST1400003<br>This amount w<br>The bank det<br>Bank Informati<br>Bene<br>United Over                                                     | ected to pay via Bank<br>will be topped up upo<br>ails for the remittance<br>ion<br>eficiary bank<br>seas Bank Limited                                                                         | transfer of the amount SGD<br>n your funds being sighted ir<br>e are as follows:<br>Beneficiary name<br>Scoot Pte Ltd                                                          | o <b>20000</b> to be top<br>n Scoot's Bank A | oped up into your Agenco<br>account within 2 working<br>SWIFT code<br>UOVBSGSG                                                     | gD<br>GD                           |
| You have sele<br>TST1400003.<br>This amount of<br>The bank det<br>Bank Informati<br>Bene<br>United Over                                                   | ected to pay via Bank<br>will be topped up upo<br>ails for the remittance<br>ion<br>eficiary bank<br>seas Bank Limited                                                                         | transfer of the amount SGD<br>n your funds being sighted in<br>are as follows:<br>Beneficiary name<br>Scoot Pte Ltd<br>Account number                                          | e <b>20000</b> to be top                     | oped up into your Agenco<br>account within 2 working<br>SWIFT code<br>UOVBSGSG                                                     | y ID<br>1 days<br>GD               |
| You have sele<br>TST1400003<br>This amount of<br>The bank det<br>Bank Informati<br>Bene<br>United Over<br>Bar<br>80 Raffles P                             | ected to pay via Bank<br>will be topped up upo<br>ails for the remittance<br>ion<br>eficiary bank<br>seas Bank Limited<br>hk address<br>lace, UOB Plaza 1,                                     | transfer of the amount SGD<br>n your funds being sighted ir<br>are as follows:<br>Beneficiary name<br>Scoot Pte Ltd<br>Account number                                          | e <b>20000</b> to be top                     | oped up into your Agenco<br>account within 2 working<br>SWIFT code<br>UOVBSGSG                                                     | y ID<br>ı days                     |
| You have sele<br>TST1400003<br>This amount of<br>The bank det<br>Bank Informati<br>Bene<br>United Over<br>Bar<br>80 Raffles P<br>Singa                    | ected to pay via Bank<br>will be topped up upo<br>ails for the remittance<br>ion<br>eficiary bank<br>seas Bank Limited<br>hk address<br>Place, UOB Plaza 1,<br>pore 048624                     | transfer of the amount SGD<br>n your funds being sighted ir<br>are as follows:<br>Beneficiary name<br>Scoot Pte Ltd<br>Account number<br>450-304-062-4                         | e <b>20000</b> to be top                     | oped up into your Agenco<br>account within 2 working<br>SWIFT code<br>UOVBSGSG<br>Intermediate bank                                | y ID<br>ı days<br>GD               |
| You have sele<br>TST1400003.<br>This amount of<br>The bank det<br>Bank Informati<br>Bene<br>United Over<br>Bar<br>80 Raffles P<br>Singa                   | ected to pay via Bank<br>will be topped up upo<br>ails for the remittance<br>ion<br>eficiary bank<br>seas Bank Limited<br>hk address<br>lace, UOB Plaza 1,<br>pore 048624                      | transfer of the amount SGD<br>n your funds being sighted ir<br>are as follows:<br>Beneficiary name<br>Scoot Pte Ltd<br>Account number<br>450-304-062-4                         | e <b>20000</b> to be top                     | oped up into your Agenco<br>account within 2 working<br>SWIFT code<br>UOVBSGSG<br>Intermediate bank<br>-                           | y ID<br>1 days<br>GD               |
| You have sele<br>TST1400003<br>This amount of<br>The bank det<br>Bank Informati<br>Bene<br>United Over<br>Bar<br>80 Raffles P<br>Singa                    | ected to pay via Bank<br>will be topped up upo<br>ails for the remittance<br>ion<br>eficiary bank<br>seas Bank Limited<br>hk address<br>lace, UOB Plaza 1,<br>pore 048624                      | transfer of the amount SGD<br>n your funds being sighted ir<br>are as follows:<br>Beneficiary name<br>Scoot Pte Ltd<br>Account number<br>450-304-062-4                         | e 20000 to be top                            | oped up into your Agenco<br>account within 2 working<br>SWIFT code<br>UOVBSGSG<br>Intermediate bank<br>-                           | y ID<br>ı days                     |
| You have sele<br>TST1400003<br>This amount w<br>The bank det<br>Bank Informati<br>Bene<br>United Over<br>Bar<br>80 Raffles P<br>Singa                     | ected to pay via Bank<br>will be topped up upo<br>ails for the remittance<br>ion<br>eficiary bank<br>seas Bank Limited<br>hk address<br>Place, UOB Plaza 1,<br>pore 048624                     | transfer of the amount SGD<br>n your funds being sighted ir<br>are as follows:<br>Beneficiary name<br>Scoot Pte Ltd<br>Account number<br>450-304-062-4<br>Branch code          | e 20000 to be top                            | oped up into your Agenco<br>account within 2 working<br>SWIFT code<br>UOVBSGSG<br>Intermediate bank<br>-                           | y ID<br>I days<br>GD               |
| You have sele<br>TST1400003<br>This amount w<br>The bank det<br>Bank Informati<br>Bene<br>United Over<br>Bar<br>80 Raffles P<br>Singa                     | ected to pay via Bank<br>will be topped up upo<br>ails for the remittance<br>ion<br>eficiary bank<br>seas Bank Limited<br>hk address<br>lace, UOB Plaza 1,<br>pore 048624<br>ank code<br>7375  | transfer of the amount SGD<br>n your funds being sighted ir<br>e are as follows:<br>Beneficiary name<br>Scoot Pte Ltd<br>Account number<br>450-304-062-4<br>Branch code<br>001 | e 20000 to be top                            | oped up into your Agence<br>account within 2 working<br>SWIFT code<br>UOVBSGSG<br>Intermediate bank<br>-                           | y ID<br>( days<br>GD               |
| You have sele<br>TST1400003.<br>This amount of<br>The bank det<br>Bank Informati<br>Bene<br>United Over<br>Bar<br>80 Raffles P<br>Singa                   | ected to pay via Bank<br>will be topped up upo<br>ails for the remittance<br>ion<br>eficiary bank<br>seas Bank Limited<br>hk address<br>Place, UOB Plaza 1,<br>pore 048624<br>ank code<br>7375 | transfer of the amount SGD<br>n your funds being sighted in<br>are as follows:<br>Beneficiary name<br>Scoot Pte Ltd<br>Account number<br>450-304-062-4<br>Branch code<br>001   | e<br>In Scoot's Bank A                       | aped up into your Agence<br>account within 2 working<br>SWIFT code<br>UOVBSGSG<br>Intermediate bank<br>-                           | y ID<br>I days<br>GD               |
| You have sele<br>TST1400003<br>This amount w<br>The bank det<br>Bank Informati<br>Bene<br>United Over<br>Bar<br>80 Raffles P<br>Singa<br>Bar              | ected to pay via Bank<br>will be topped up upo<br>ails for the remittance<br>ion<br>eficiary bank<br>seas Bank Limited<br>hk address<br>lace, UOB Plaza 1,<br>pore 048624<br>ank code<br>7375  | transfer of the amount SGD<br>n your funds being sighted in<br>e are as follows:<br>Beneficiary name<br>Scoot Pte Ltd<br>Account number<br>450-304-062-4<br>Branch code<br>001 | e 20000 to be top                            | aped up into your Agence<br>account within 2 working<br>SWIFT code<br>UOVBSGSG<br>Intermediate bank<br>-<br>termediate bank SWIFT  | y ID<br>( days<br>GD               |
| You have sele<br>TST1400003.<br>This amount of<br>The bank det<br>Bank Informati<br>Bene<br>United Over<br>Ban<br>80 Raffles P<br>Singa<br>Bank Informati | ected to pay via Bank<br>will be topped up upo<br>ails for the remittance<br>ion<br>eficiary bank<br>seas Bank Limited<br>hk address<br>Place, UOB Plaza 1,<br>pore 048624<br>ank code<br>7375 | transfer of the amount SGD<br>n your funds being sighted in<br>e are as follows:<br>Beneficiary name<br>Scoot Pte Ltd<br>Account number<br>450-304-062-4<br>Branch code<br>001 | e<br>Inf                                     | apped up into your Agence<br>account within 2 working<br>SWIFT code<br>UOVBSGSG<br>Intermediate bank<br>-<br>termediate bank SWIFT | y ID<br>1 days<br>GD<br>code<br>GD |

![](_page_36_Picture_0.jpeg)

## TOP UP REQUEST: CANCEL REQUEST

![](_page_36_Picture_2.jpeg)

## up can be cancelled):

I. Transaction history

![](_page_37_Figure_4.jpeg)

An e-mail notification with the payment and bank details will be sent upon submission

Generate reference id

## To cancel a submitted request, go to (only requests that have not been topped

|                                                                 | Welcome Andrew | I | 🕑 Logout |
|-----------------------------------------------------------------|----------------|---|----------|
|                                                                 |                |   | EN 🗸     |
|                                                                 |                |   |          |
| il notification with the payment and bank details has been sent |                |   | ×        |
|                                                                 |                |   |          |

 $\sim$ 

Payment mode\*

Select

- Rey in numbers and decimal only, do not key in comma in top up amount.
- We strongly encourage Bank transfer. For Citibank, only 200 pieces of notes accepted per transactions. Coins and 201st number of notes will be subjected to bank charges. Click here for listing of bank charges.
- We strongly encourage Bank transfer. Cheque payments will require 1 more working day from the normal process before top up is done to confirm that cheque has not bounced.

## 2 Reset

## 2. Search for the transaction you wish to cancel and click on the "Edit" icon

![](_page_38_Picture_2.jpeg)

## View transaction

| View tr | ransaction         |                 |                |          |      | Export     |
|---------|--------------------|-----------------|----------------|----------|------|------------|
| Show 10 | entries            |                 |                | Search:  | 2.   |            |
| S.No 🔻  | Reference number - | Currency type - | Topup amount 👻 | Status 👻 | Edit | View       |
| 1       | A000142            | SGD             | 15001.00       | <b>-</b> |      | E.         |
| 2       | A000141            | SGD             | 15000.00       | ٩ţ٩      |      | <u>e</u>   |
| 3       | A000130            | SGD             | 1500.00        | ⇒        |      | 2          |
| 4       | A000129            | SGD             | 100.00         | <b>→</b> |      | <b>E</b> ^ |
| 5       | A000128            | SGD             | 900.00         | হাই      |      | <u>e</u>   |
| 6       | A000125            | SGD             | 1.00           | ×        | Ľ    | <u>e</u>   |
| 7       | A000124            | SGD             | 12.00          | হাহ      | Ľ    | <u>e</u>   |
| 8       | A000116            | SGD             | 1000.00        | হাহ      | Ľ    | E.         |
| 9       | A000105            | SGD             | 123.00         | ⇒        | Ľ    | R          |

🔹 Welcome Andrew 🔰 🕑 Logout

EN 🗸

- Reep a track on the generated Unique reference Ids and know their status by entering the reference number in the search box.
- Export the list of transaction and related information by clicking the Export link.
- For transactions that have New and Unmatched statuses, you can edit the information by clicking the edit icon.. To view more information for a transaction, click on the view icon.

## • TOP UP REQUEST – CANCEL REQUEST

- o 3. Click on "Cancel" and key in your reason for cancellation
- o 4. You will receive an e-mail notification on the cancellation
- o 5. Request cannot be used anymore

| scoot                    |                                                |                                |                                 | 🎝 Weld                                  | come Andrew   🕑 Log                         |
|--------------------------|------------------------------------------------|--------------------------------|---------------------------------|-----------------------------------------|---------------------------------------------|
| 希 Тор                    | up Transaction history                         | Support                        |                                 |                                         | EN 🗸                                        |
| Search tr                | ansaction                                      |                                |                                 |                                         |                                             |
| Reference nu             | Edit transaction details                       |                                |                                 |                                         | reference lds and                           |
| Reference nur            | Only for transactions that are in the changes. | New and Unmatched, you can     | edit the information. On comple | ting the changes, click on Update butto | nce number in the n to update               |
| Advance sear             | Reference number                               | Sky agent in<br>TST1400003     | d                               | Status<br>New                           | d information by                            |
|                          | Travel agent name<br>Travel Agent B            | Initiated by<br>Travel Agent B |                                 | Initiated date<br>31-Mar-2017 09:42 AM  | py clicking the edit<br>ansaction, click on |
| View tran                | Currency*                                      | Topup amo                      | unt*                            | Payment Mode*                           | • Export                                    |
| Show 10 en               | SGD                                            | ▶ 15001                        |                                 | Bank transfer                           | ~                                           |
| <mark>S.No ▼</mark><br>1 | Remarks                                        |                                |                                 |                                         | View                                        |
| 2                        | Remarks                                        |                                |                                 |                                         | ß                                           |
| 3                        |                                                |                                |                                 |                                         | E                                           |
| 4                        |                                                | Update                         | Cancel                          | 3.                                      | E.                                          |
| 5                        |                                                |                                |                                 |                                         |                                             |
| 6                        | AUUU 125                                       | 5GD                            | 1.00                            | Ĺ×J                                     | E C                                         |
| 7                        | A000124                                        | SGD                            | 12.00                           | ্রাহ                                    | e e                                         |
| 8                        | A000116                                        | SGD                            | 1000.00                         | হাই                                     | Z P                                         |
| 9                        | A000105                                        | SGD                            | 123.00                          | -                                       | C B                                         |

## reason for cancellation on on the cancellation

| Only for transactions that | t are in New and Unmatched, you can edit the information. On completing the changes, click on Update button to upda |
|----------------------------|----------------------------------------------------------------------------------------------------|
| the changes.               |                                                                                                    |
| eason for cancellat        | on                                                                                                    |
| Enter your reason for ca   | ncellation in less than 100 characters                                                                              |

![](_page_40_Picture_0.jpeg)

## TOP UP STATUSES

![](_page_40_Picture_2.jpeg)

## • TOP UP STATUSES

- To see your requests' statuses, go to Transaction History
- You will be able to see the status by hovering your mouse over the icon

| sco    | *           |            |           |         |        |
|--------|-------------|------------|-----------|---------|--------|
| ŵ      | Тор ир      | Transactio | n history | Support |        |
| Sear   | ch trans    | action     |           |         |        |
| Refere | nce number  |            | Status    |         |        |
| Refer  | ence number |            | Select    |         | ~      |
| Advand | ce search   |            | Se        | arch    | 2 Rese |

## View transaction

| Show 10 | entries            |                 |
|---------|--------------------|-----------------|
| S.No 👻  | Reference number - | Currency type - |
| 1       | A000143            | SGD             |
| 2       | A000142            | SGD             |
| 3       | A000141            | SGD             |
| 4       | A000130            | SGD             |
| 5       | A000129            | SGD             |
| 6       | A000128            | SGD             |
| 7       | A000125            | SGD             |
| 8       | A000124            | SGD             |
|         |                    |                 |

![](_page_41_Picture_9.jpeg)

|          |                                                                                                  | € <u>Export</u>                                                                                                    |
|----------|--------------------------------------------------------------------------------------------------|----------------------------------------------------------------------------------------------------|
| Search   | n:                                                                                               |                                                                                                    |
| Status 🕶 | Edit                                                                                             | View                                                                                                    |
| ×        |                                                                                                  | <u> </u>                                                                                                    |
| শৃত      | Ľ                                                                                                | <u>s</u>                                                                                                    |
| শৃত      | Ľ                                                                                                | <u>s</u>                                                                                                    |
| শৃত      | Ľ                                                                                                | <u>s</u>                                                                                                    |
| Ð        |                                                                                                  | <u> 19</u>                                                                                                    |
| শৃত      | Ľ                                                                                                | <u>s</u>                                                                                                    |
| ×        | Ľ                                                                                                | R                                                                                                    |
| ণ্ট      | Ľ                                                                                                | <u>s</u>                                                                                                    |
|          | Search<br>Status •<br>()<br>()<br>()<br>()<br>()<br>()<br>()<br>()<br>()<br>()<br>()<br>()<br>() | Search:       Edit         Status •       Edit         Image: Image: |

the view icon.

## • TOP UP STATUSES

| Statuses                | Interpretation                                            |
|-------------------------|-----------------------------------------------------------|
| New                     | Request that wa                                           |
| Reconciled              | Request has be                                            |
| Mismatched              | Request referen<br>amount or curre<br>Airline will perfor |
| Unmatched               | Request that ha                                           |
| Cancelled               | Request has be                                            |
| Partially<br>Reconciled | Not applicable                                            |

as recently submitted en topped up successfully nce id is found in payment details but ency does not tally

rm the top up manually as been outstanding en cancelled

yet

![](_page_43_Picture_0.jpeg)

## REPORT

![](_page_43_Picture_2.jpeg)

![](_page_44_Picture_0.jpeg)

- To access your report, go to Transaction history
- the Reference number

| scoo   | ħ           |            |            |         |                |
|--------|-------------|------------|------------|---------|----------------|
| Ä      | Тор ир      | Transactio | on history | Support |                |
| Sear   | ch trans    | action     |            |         |                |
| Refere | nce numbe   | r          | Status     |         |                |
| Refer  | ence number |            | Select     |         | ~              |
| Advand | ce search   |            | Se         | arch    | ₽ <u>Reset</u> |

## View transaction

| Show 10 | entries            |                 |                | Search:  |      |             |
|---------|--------------------|-----------------|----------------|----------|------|-------------|
| S.No 🕶  | Reference number - | Currency type 👻 | Topup amount 👻 | Status 🔫 | Edit | View        |
| 1       | A000143            | SGD             | 50.00          | ×        |      | <b>B</b>    |
| 2       | A000142            | SGD             | 20000.00       | ণ্       |      | <u>s</u>    |
| 3       | A000141            | SGD             | 15000.00       | ণ্       |      | <u>s</u>    |
| 4       | A000130            | SGD             | 1500.00        | ٥Į٩      |      | E.          |
| 5       | A000129            | SGD             | 100.00         | <b>→</b> |      | <u>=9</u> . |
| 6       | A000128            | SGD             | 900.00         | ণ্       |      | <u>s</u>    |
| 7       | A000125            | SGD             | 1.00           | ×        |      | <u>e</u>    |
|         | -                  | )               |                | -        |      | _           |

## o By default, it will list all transactions for the recent month in descending order of

🔹 Welcome Andrew 🔰 🕁 Logout

EN 🗸

- Reep a track on the generated Unique reference Ids and know their status by entering the reference number in the search box.
- Export the list of transaction and related information by clicking the Export link.
- For transactions that have New and Unmatched statuses, you can edit the information by clicking the edit icon.. To view more information for a transaction, click on the view icon.

## Export

![](_page_45_Picture_0.jpeg)

- To specify your search, you can:
- o 1. Filter
- o 2. Sort

| scoo   | <del>n</del> |             |           |         |   |
|--------|--------------|-------------|-----------|---------|---|
| ñ      | Тор ир       | Transaction | n history | Support |   |
| Sear   | rch trans    | action      |           |         |   |
| Refere | nce numbe    | r           | Status    |         |   |
|        |              |             |           |         |   |
| Refer  | rence number |             | Select    |         | ~ |

## View transaction

|    | Show 10 entries Search: |                    |                 |                |              |      |          |  |
|----|-------------------------|--------------------|-----------------|----------------|--------------|------|----------|--|
| 2. | S.No 🕶                  | Reference number - | Currency type - | Topup amount 👻 | Status 🕶     | Edit | View     |  |
|    | 1                       | A000143            | SGD             | 50.00          | ×            |      | <b>1</b> |  |
|    | 2                       | A000142            | SGD             | 20000.00       | শ্বন্থ       |      | R        |  |
|    | 3                       | A000141            | SGD             | 15000.00       | শ্বন্থ       |      | R        |  |
|    | 4                       | A000130            | SGD             | 1500.00        | ্যুহ         |      | 1Q.      |  |
|    | 5                       | A000129            | SGD             | 100.00         | <b>-</b>     |      | 2        |  |
|    | 6                       | A000128            | SGD             | 900.00         | s <b>t</b> ≎ |      | <b>1</b> |  |
|    | 7                       | A000125            | SGD             | 1.00           | ×            |      | <b>1</b> |  |
|    |                         |                    |                 |                | -            |      | _        |  |

## 🔒 Welcome Andrew 🛛 🕑 Logout

EN 🗸

Keep a track on the generated Unique reference Ids and know their status by entering the reference number in the search box.

Export the list of transaction and related information by clicking the Export link.

For transactions that have New and Unmatched statuses, you can edit the information by clicking the edit icon.. To view more information for a transaction, click on the view icon.

## Export

## • REPORT – FILTER

- You can filter for:
- o 1. Specific Reference number
- o 2. Status

![](_page_46_Picture_4.jpeg)

## **View transaction**

| Show 10 | entries            |                 |                | Search:      |      |      |
|---------|--------------------|-----------------|----------------|--------------|------|------|
| S.No 🕶  | Reference number - | Currency type - | Topup amount 👻 | Status 👻     | Edit | View |
| 1       | A000143            | SGD             | 50.00          | ×            |      | Ŕ    |
| 2       | A000142            | SGD             | 20000.00       | ণ্           |      | R    |
| 3       | A000141            | SGD             | 15000.00       | ৽ৗৢ৽         |      | R    |
| 4       | A000130            | SGD             | 1500.00        | ٩ţ٩          |      | R    |
| 5       | A000129            | SGD             | 100.00         |              |      | 19   |
| 6       | A000128            | SGD             | 900.00         | ≏ <b>t</b> ≏ |      | R    |
| 7       | A000125            | SGD             | 1.00           | ×            |      | R    |
|         |                    |                 |                | -            |      | _    |

## 🛃 Welcome Andrew 🔰 🕑 Logout

EN 🗸

![](_page_46_Picture_10.jpeg)

- Keep a track on the generated Unique reference Ids and know their status by entering the reference number in the search box.
- Export the list of transaction and related information by clicking the Export link.

For transactions that have New and Unmatched statuses, you can edit the information by clicking the edit icon.. To view more information for a transaction, click on the view icon.

## Export

## **REPORT – FILTER** •

- You can filter for:
- - request was first submitted and not the top up dates
- A. Reset To clear all search conditions

![](_page_47_Figure_5.jpeg)

## $\circ$ 3. Advanced search – Start date to End date: These dates are the dates when the

## REPORT – SORT

- You can sort the columns:
- o S.No, Reference number and Topup amount
- o It can be sorted in ascending or descending order

| scoo   | t                  |                     |         |         |  |  |  |  |
|--------|--------------------|---------------------|---------|---------|--|--|--|--|
| ñ      | Тор ир             | Transaction history | Support |         |  |  |  |  |
| Sear   | Search transaction |                     |         |         |  |  |  |  |
| Refere | nce numbe          | r Status            |         |         |  |  |  |  |
| Refer  | ence number        | Select              |         | ~       |  |  |  |  |
| Advan  | ce search          | Se                  | arch    | 2 Reset |  |  |  |  |

## View transaction

| Show 10 | entries            |                 |                | Socrab:  |      |           |
|---------|--------------------|-----------------|----------------|----------|------|-----------|
| S.No 🕶  | Reference number - | Currency type - | Topup amount 👻 | Status 🕶 | Edit | View      |
| 1       | A000143            | SGD             | 50.00          | ×        |      | <u>s</u>  |
| 2       | A000142            | SGD             | 20000.00       | ৽৳৽      |      | <u>1</u>  |
| 3       | A000141            | SGD             | 15000.00       | ٥Į٩      |      | R         |
| 4       | A000130            | SGD             | 1500.00        | ٩Ţ٩      |      | Ŕ         |
| 5       | A000129            | SGD             | 100.00         | <b>→</b> |      | <u>19</u> |
| 6       | A000128            | SGD             | 900.00         | ≎‡≎      |      | <b>B</b>  |
| 7       | A000125            | SGD             | 1.00           | X        |      | R         |
|         |                    |                 |                | -        |      | _         |

## amount condina orde

🐁 Welcome Andrew 🔰 🕑 Logout

EN 🗸

Keep a track on the generated Unique reference Ids and know their status by entering the reference number in the search box.

- Export the list of transaction and related information by clicking the Export link.
- For transactions that have New and Unmatched statuses, you can edit the information by clicking the edit icon.. To view more information for a transaction, click on the view icon.

Export

## **REPORT – DOWNLOAD** •

To download the report, click on "Export"

| scoot  | t           |          |             |         |         |
|--------|-------------|----------|-------------|---------|---------|
| ñ      | Тор ир      | Transact | ion history | Support |         |
| Sear   | ch trans    | action   |             |         |         |
| Refere | nce numbe   | r        | Status      |         |         |
| Refer  | ence number |          | Select      |         | ~       |
| Advan  | ce search   |          | Se          | barch   | 2 Reset |

| View tr | ew transaction     |                 |                |          |      |           |  |  |  |
|---------|--------------------|-----------------|----------------|----------|------|-----------|--|--|--|
| Show 10 | entries            |                 |                | Search:  |      |           |  |  |  |
| S.No 👻  | Reference number - | Currency type - | Topup amount 👻 | Status 👻 | Edit | View      |  |  |  |
| 1       | A000143            | SGD             | 50.00          | ×        |      | R         |  |  |  |
| 2       | A000142            | SGD             | 20000.00       | ٩ţ٩      |      | E C       |  |  |  |
| 3       | A000141            | SGD             | 15000.00       | হাহ      |      | <u>s</u>  |  |  |  |
| 4       | A000130            | SGD             | 1500.00        | ٩ţ٩      |      | E         |  |  |  |
| 5       | A000129            | SGD             | 100.00         | ⇒        |      | <b>1</b>  |  |  |  |
| 6       | A000128            | SGD             | 900.00         | হাত      |      | E.        |  |  |  |
| 7       | A000125            | SGD             | 1.00           | ×        |      | <u>19</u> |  |  |  |
|         |                    |                 |                | -        |      | _         |  |  |  |

🔏 Welcome Andrew 🛛 🕙 Logout

EN 🗸

- Reep a track on the generated Unique reference Ids and know their status by entering the reference number in the search box.
- Export the list of transaction and related information by clicking the Export link.
- For transactions that have New and Unmatched statuses, you can edit the information by clicking the edit icon.. To view more information for a transaction, click on the view icon.

## REPORT – DOWNLOAD

- Downloaded report shows columns:
- D: Bank deposited into
- E: Currency
- F: Top up Amount

|    | <u>ה</u> א    | •   |
|----|---------------|-----|
|    | File          |     |
| Pa | aste<br>▼ ✓ F | 0.0 |
|    | Clipb         | c   |
| G  | 45            |     |
|    |               |     |
| 1  | anat          |     |
| 2  | scoor         |     |
| 3  |               |     |
| 4  |               |     |
| 5  |               |     |
| 6  | Transac       | t   |
| 7  |               |     |
| 8  | Report        | (   |
| 9  |               |     |
| 10 | En            | d   |
| 11 | Sta           | r   |
| 12 |               |     |
| 13 |               |     |
| 14 | S             | 5   |
| 15 |               |     |
| 16 |               |     |
| 17 |               |     |
| 18 |               |     |
| 19 |               |     |
| 20 |               |     |
| 21 |               |     |
| 22 |               |     |
| 23 |               |     |
| 24 |               |     |
| 25 |               |     |
| 26 |               |     |
| 27 |               |     |
| 28 |               |     |
| 29 |               |     |
| 30 |               |     |
| 21 |               |     |

| S. 1        |                         |                  |                                    |                        | transactionmistor  | y_isobiasserixis (compa | itibility wodej - Excel |           |
|-------------|-------------------------|------------------|------------------------------------|------------------------|--------------------|-------------------------|-------------------------|-----------|
| -lome l     | nsert Draw              | Page Layout Forn | nulas Data Review View 🛛 Tell me v | /hat you want to do    |                    |                         |                         |           |
| ut          | Times New R             | oma • 10 • A A   | = _ 🗞 - 🗟 Wrap Text Gen            | eral 👻                 |                    | Normal                  | Bad Goo                 | d         |
| opy  •      | BIU                     | · 🖽 • 🔕 • 🗛 •    | = = = 🖅 🖽 Merge & Center 🔹 🛂       | % , €.0 .00<br>.00 →.0 | Conditional Forma  | t as Check Cell         | Explanatory Inpu        | t         |
|             |                         |                  |                                    |                        | Formatting * Table | 2*                      |                         |           |
| ard         | Tai l                   | Font             | Alignment 🖓                        | Number 🖓               |                    |                         | Styles                  |           |
| •           | $\times \checkmark f_x$ |                  |                                    |                        |                    |                         |                         |           |
| A           | В                       | С                | D                                  | E                      | F                  | G                       | н                       | I         |
|             |                         |                  |                                    |                        |                    |                         |                         |           |
|             |                         |                  |                                    |                        |                    |                         |                         |           |
|             |                         |                  |                                    |                        |                    |                         |                         |           |
|             |                         |                  | 1                                  |                        |                    |                         |                         |           |
|             |                         |                  |                                    |                        |                    |                         |                         |           |
| ion history |                         |                  |                                    |                        |                    |                         |                         |           |
|             |                         |                  |                                    |                        |                    |                         |                         |           |
| onditions   |                         |                  |                                    |                        |                    |                         |                         |           |
|             |                         |                  |                                    |                        |                    |                         |                         |           |
| Date        | 31-Mar-2017             |                  |                                    |                        |                    |                         |                         |           |
| t Date      | 28-Feb-2017             |                  |                                    |                        |                    |                         |                         |           |
|             |                         |                  |                                    |                        |                    |                         |                         |           |
|             |                         |                  |                                    |                        |                    |                         |                         |           |
| NO          | SKY AGENT ID            | REFERENCE NUMBER | BANK NAME                          | CURRENCY TYPE          | TOPUP AMOUNT       | INITIATED DATE          | LAST MODIFIED DATE      | STATUS    |
| 1           | TST1400003              | A000143          | -                                  | SGD                    | 50                 | 31-Mar-2017 10:02 AM    | 31-Mar-2017 10:05 AM    | Cancelle  |
| 2           | TST1400003              | A000142          | United Overseas Bank Limited       | SGD                    | 20000              | 31-Mar-2017 09:42 AM    | 31-Mar-2017 09:57 AM    | Reconcile |
| 3           | TST1400003              | A000141          | United Overseas Bank Limited       | SGD                    | 15000              | 31-Mar-2017 09:12 AM    | 31-Mar-2017 09:34 AM    | Reconcile |
| 4           | TST1400003              | A000130          | 汇丰银行(中国)有限公司 (Control - SGD China) | SGD                    | 1500               | 29-Mar-2017 02:26 PM    | 31-Mar-2017 10:13 AM    | Reconcile |
| 5           | TST1400003              | A000129          | L                                  | SGD                    | 100                | 29-Mar-2017 01:42 PM    | 29-Mar-2017 01:42 PM    | New       |
| 6           | TST1400003              | A000128          | 汇丰银行(中国)有限公司 (Control - SGD China) | SGD                    | 900                | 28-Mar-2017 05:25 PM    | 28-Mar-2017 05:26 PM    | Reconcile |
| 7           | TST1400003              | A000125          |                                    | SGD                    | 1                  | 27-Mar-2017 08:42 PM    | 27-Mar-2017 08:42 PM    | Cancelled |
| 8           | TST1400003              | A000124          | Citibank N.A., Singapore           | SGD                    | 12                 | 27-Mar-2017 08:30 PM    | 27-Mar-2017 08:40 PM    | Reconcile |
| 9           | TST1400003              | A000116          | Citibank N.A., Singapore           | SGD                    | 1000               | 22-Mar-2017 10:47 AM    | 22-Mar-2017 10:48 AM    | Reconcile |
| 0           | TST1400003              | A000105          | -                                  | SGD                    | 124                | 20-Mar-2017 06:55 PM    | 31-Mar-2017 10:39 AM    | New       |
| 1           | TST1400003              | A000091          | Citibank N.A., Singapore           | SGD                    | 1400               | 20-Mar-2017 01:54 PM    | 20-Mar-2017 01:54 PM    | Reconcile |
| 2           | TST1400003              | A000090          | 汇丰银行(中国)有限公司                       | SGD                    | 10000              | 17-Mar-2017 10:49 AM    | 20-Mar-2017 01:56 PM    | Reconcile |
| 3           | TST1400003              | A000089          | 汇丰银行(中国)有限公司 (Control - SGD China) | SGD                    | 900                | 17-Mar-2017 10:05 AM    | 17-Mar-2017 10:31 AM    | Reconcile |
| 4           | TST1400003              | A000084          | 汇丰银行(中国)有限公司(Control-SGD China)    | SGD                    | 1000               | 17-Mar-2017 03:17 PM    | 17-Mar-2017 03:52 PM    | Reconcile |
| 5           | TST1400003              | A000070          |                                    | SGD                    | 111                | 13-Mar-2017 02:16 PM    | 13-Mar-2017 02:16 PM    | New       |
|             |                         | 1000070          |                                    | 0.075                  | 10                 | 12.24 2012 02 12 22 1   | 12.34 2017 02 12 73 4   |           |

## REPORT – DOWNLOAD

- Downloaded report shows columns:
- o G: Date request was submitted

| l  | ⊒ ੴ <u>ਦ</u>                                    |              |                  |                                     |                         | transactionHistor  | y_136b1a35ef.xls [Compa | tibility Mode] - Excel |            |  |
|----|-------------------------------------------------|--------------|------------------|-------------------------------------|-------------------------|--------------------|-------------------------|------------------------|------------|--|
| F  | ile Home                                        | Insert Draw  | Page Layout Form | ulas Data Review View Q Tell me w   | /hat you want to do     |                    |                         |                        |            |  |
|    | Cut                                             | Times New R  | loma • 10 • A A  | ≡ <sub>=</sub> ≫ -                  | eral 👻                  |                    | Normal                  | Bad Good               | l k        |  |
| Pa | ste                                             | BIU          | - A - A -        | = = = 📻 🗃 🖽 Merge & Center 🔹 💽      | % , <del>(</del> .0 .00 | Conditional Forma  | t as Check Cell         | Explanatory Input      | t I        |  |
|    | , 🚿 Format Paint                                | er           |                  |                                     |                         | Formatting   Table | 2 *                     |                        |            |  |
|    | Clipboard                                       | Fa .         | Font 🕞           | Alignment 🖓                         | Number 🖓                |                    |                         | Styles                 |            |  |
| G  | $G45  \bullet  \vdots  \times  \checkmark  f_x$ |              |                  |                                     |                         |                    |                         |                        |            |  |
|    | А                                               | В            | С                | D                                   | E                       | F                  | G                       | н                      | I          |  |
| 1  |                                                 |              |                  |                                     |                         |                    |                         |                        |            |  |
| 2  | scoor                                           |              |                  |                                     |                         |                    |                         |                        |            |  |
| 3  |                                                 |              |                  |                                     |                         |                    |                         |                        |            |  |
| 4  |                                                 |              |                  |                                     |                         |                    |                         |                        |            |  |
| 2  | <b>T</b>                                        |              |                  |                                     |                         |                    |                         |                        |            |  |
| 0  | I ransaction history                            |              |                  |                                     |                         |                    |                         |                        |            |  |
| 8  | Report conditions                               |              |                  |                                     |                         |                    |                         |                        |            |  |
| 9  |                                                 |              |                  |                                     |                         |                    |                         |                        |            |  |
| 10 | End Date                                        | 31-Mar-2017  |                  |                                     |                         |                    |                         |                        |            |  |
| 11 | Start Date                                      | 28-Feb-2017  |                  |                                     |                         |                    |                         |                        |            |  |
| 12 |                                                 |              |                  |                                     |                         |                    |                         |                        |            |  |
| 13 |                                                 |              |                  |                                     |                         |                    |                         |                        |            |  |
| 14 | SNO                                             | SKY AGENT ID | REFERENCE NUMBER | BANK NAME                           | CURRENCY TYPE           | TOPUP AMOUNT       | INITIATED DATE          | LAST MODIFIED DATE     | STATUS     |  |
| 15 | 1                                               | TST1400003   | A000143          | -                                   | SGD                     | 50                 | 31-Mar-2017 10:02 AM    | 31-Mar-2017 10:05 AM   | Cancelled  |  |
| 16 | 2                                               | TST1400003   | A000142          | United Overseas Bank Limited        | SGD                     | 20000              | 31-Mar-2017 09:42 AM    | 31-Mar-2017 09:57 AM   | Reconciled |  |
| 17 | 3                                               | TST1400003   | A000141          | United Overseas Bank Limited        | SGD                     | 15000              | 31-Mar-2017 09:12 AM    | 31-Mar-2017 09:34 AM   | Reconciled |  |
| 18 | 4                                               | TST1400003   | A000130          | 汇丰银行(中国)有限公司 (Control - SGD China)  | SGD                     | 1500               | 29-Mar-2017 02:26 PM    | 31-Mar-2017 10:13 AM   | Reconciled |  |
| 19 | 5                                               | TST1400003   | A000129          | -                                   | SGD                     | 100                | 29-Mar-2017 01:42 PM    | 29-Mar-2017 01:42 PM   | New        |  |
| 20 | 6                                               | TST1400003   | A000128          | 汇丰银行(中国)有限公司 (Control - SGD China)  | SGD                     | 900                | 28-Mar-2017 05:25 PM    | 28-Mar-2017 05:26 PM   | Reconciled |  |
| 21 | 7                                               | TST1400003   | A000125          | -                                   | SGD                     | 1                  | 27-Mar-2017 08:42 PM    | 27-Mar-2017 08:42 PM   | Cancelled  |  |
| 22 | 8                                               | TST1400003   | A000124          | Citibank N.A., Singapore            | SGD                     | 12                 | 27-Mar-2017 08:30 PM    | 27-Mar-2017 08:40 PM   | Reconciled |  |
| 23 | 9                                               | TST1400003   | A000116          | Citibank N.A., Singapore            | SGD                     | 1000               | 22-Mar-2017 10:47 AM    | 22-Mar-2017 10:48 AM   | Reconciled |  |
| 24 | 10                                              | TST1400003   | A000105          | -                                   | SGD                     | 124                | 20-Mar-2017 06:55 PM    | 31-Mar-2017 10:39 AM   | New        |  |
| 25 | 11                                              | TST1400003   | A000091          | Citibank N.A., Singapore            | SGD                     | 1400               | 20-Mar-2017 01:54 PM    | 20-Mar-2017 01:54 PM   | Reconciled |  |
| 26 | 12                                              | TST1400003   | A000090          | と 年限行(中国) 有限公司                      | SGD                     | 10000              | 17-Mar-2017 10:49 AM    | 20-Mar-2017 01:56 PM   | Reconciled |  |
| 27 | 13                                              | TST1400003   | A000089          | 上丰银行(中国)有限公司(Control-SGD China)     | SGD                     | 900                | 17-Mar-2017 10:05 AM    | 17-Mar-2017 10:31 AM   | Reconciled |  |
| 28 | 14                                              | TST1400003   | A000084          | 北丰银行(中国) 有限公司 (Control - SGD China) | SGD                     | 1000               | 17-Mar-2017 03:17 PM    | 17-Mar-2017 03:52 PM   | Reconciled |  |
| 29 | 15                                              | TST1400003   | A000070          | -                                   | SGD                     | 111                | 13-Mar-2017 02:16 PM    | 13-Mar-2017 02:16 PM   | New        |  |
| 30 | 16                                              | TST1400003   | A000068          | -                                   | SGD                     | 10                 | 13-Mar-2017 02:12 PM    | 13-Mar-2017 02:12 PM   | New        |  |
| 31 |                                                 | L            |                  |                                     |                         | l.                 |                         |                        | 1 I        |  |

## REPORT – DOWNLOAD

- Downloaded report shows columns:
- H: Last modified date. If status is Reco Cancelled, this is the Cancelled date

| I  | ਜ਼ ਙਾ ∂ਾ ∓                                                                                                    | transactionHistory_136b1a35ef.xls [Compatibility Mode] - Excel |                  |                                      |                     |              |                        |                      |            |  |  |  |  |
|----|----------------------------------------------------------------------------------------------------|----------------------------------------------------------------|------------------|--------------------------------------|---------------------|--------------|------------------------|----------------------|------------|--|--|--|--|
| F  | ile Home                                                                                                    | Insert Draw                                                    | Page Layout Form | nulas Data Review View Q Tell me w   | /hat you want to do |              |                        |                      |            |  |  |  |  |
| Pa | Image: Solution of the second second sec |                                                                |                  |                                      |                     |              |                        |                      |            |  |  |  |  |
| G  | G45 $\bullet$ : $\times \checkmark f_x$                                                                                                    |                                                                |                  |                                      |                     |              |                        |                      |            |  |  |  |  |
|    | А                                                                                                    | В                                                              | С                | D                                    | Е                   | F            | G                      | н                    | I          |  |  |  |  |
| 1  | scoot                                                                                                    |                                                                |                  |                                      |                     |              |                        |                      |            |  |  |  |  |
| 2  | 5000                                                                                                    |                                                                |                  |                                      |                     |              |                        |                      |            |  |  |  |  |
| 3  |                                                                                                    |                                                                |                  |                                      |                     |              |                        |                      |            |  |  |  |  |
| 4  |                                                                                                    |                                                                |                  |                                      |                     |              |                        |                      |            |  |  |  |  |
| 6  | Transaction history                                                                                                    |                                                                |                  |                                      |                     |              |                        |                      |            |  |  |  |  |
| 7  | The success in story                                                                                                    |                                                                |                  |                                      |                     |              |                        |                      |            |  |  |  |  |
| 8  | Report conditions                                                                                                    |                                                                |                  |                                      |                     |              |                        |                      |            |  |  |  |  |
| 9  | •                                                                                                    |                                                                |                  |                                      |                     |              |                        |                      |            |  |  |  |  |
| 10 | End Date                                                                                                    | 31-Mar-2017                                                    |                  |                                      |                     |              |                        |                      |            |  |  |  |  |
| 11 | Start Date                                                                                                    | 28-Feb-2017                                                    |                  |                                      |                     |              |                        |                      |            |  |  |  |  |
| 12 |                                                                                                    |                                                                |                  |                                      |                     |              |                        |                      |            |  |  |  |  |
| 13 | 67Y.6                                                                                                    |                                                                |                  |                                      |                     |              |                        |                      |            |  |  |  |  |
| 14 | SNO                                                                                                    | SKY AGENT ID                                                   | REFERENCE NUMBER | BANK NAME                            | CURRENCY TYPE       | TOPUP AMOUNT | INITIATED DATE         | LAST MODIFIED DATE   | STATUS     |  |  |  |  |
| 15 | 1                                                                                                    | TST1400003                                                     | A000143          | -                                    | SGD                 | 00           | 31-Mar-2017 10:02 AM   | 31-Mar-2017 10:05 AM | Cancelled  |  |  |  |  |
| 10 | 2                                                                                                    | TST1400003                                                     | A000142          | United Overseas Bank Limited         | SGD                 | 20000        | 31-Mar-2017 09:42 AM   | 31-Mar-2017 09:57 AM | Reconciled |  |  |  |  |
| 1/ | 5                                                                                                    | 1511400003                                                     | A000141          | United Overseas Bank Limited         | SGD                 | 15000        | 31-Mar-2017 09:12 AM   | 31-Mar-2017 09:34 AM | Reconciled |  |  |  |  |
| 10 | 4                                                                                                    | TST1400003                                                     | A000130          | 汇丰禄1](中国)有限公司(Control-SGD China)     | SGD                 | 100          | 29-Mar-2017 02:20 PM   | 31-Mar-2017 10:15 AM | New        |  |  |  |  |
| 20 | 5                                                                                                    | TST1400003                                                     | A000129          | ·<br>汇末组行(由国)有阻从司(Central SCD China) | SCD                 | 000          | 29-Iviai-2017 01:42 PM | 29-Mar 2017 01:42 PM | Paganailad |  |  |  |  |
| 20 | 7                                                                                                    | TST1400003                                                     | A000125          |                                      | SCD                 | 1            | 27 Mar 2017 09:42 PM   | 20-War 2017 09:20 PM | Cancellad  |  |  |  |  |
| 21 | 0                                                                                                    | TST1400003                                                     | A000123          | Citibant N.A. Singapore              | SGD                 | 12           | 27-Mar 2017 08:42 PM   | 27-Mar 2017 08:40 PM | Reconciled |  |  |  |  |
| 22 | 0                                                                                                    | TST1400003                                                     | A000124          | Citibank N.A., Singapore             | SGD                 | 1000         | 22 Mar 2017 10:47 AM   | 22 Mar 2017 10:48 AM | Reconciled |  |  |  |  |
| 24 | 10                                                                                                    | TST1400003                                                     | A000105          | Outoaik 11.71., Suigapore            | SGD                 | 124          | 20-Mar-2017 06:55 PM   | 31-Mar-2017 10:30 AM | New        |  |  |  |  |
| 25 | 11                                                                                                    | TST1400003                                                     | A000001          | Citibank NA Singanore                | SGD                 | 1400         | 20-Mar-2017 01:54 PM   | 20-Mar-2017 01-54 PM | Reconciled |  |  |  |  |
| 26 | 12                                                                                                    | TST1400003                                                     | A 000091         | 「「主银行(中国)有限公司                        | SGD                 | 10000        | 17-Mar-2017 10:49 AM   | 20-Mar-2017 01:56 PM | Reconciled |  |  |  |  |
| 27 | 13                                                                                                    | TST1400003                                                     | A000089          | 汇丰银行(中国)有限公司(Control - SGD China)    | SGD                 | 900          | 17-Mar-2017 10:05 AM   | 17-Mar-2017 10:31 AM | Reconciled |  |  |  |  |
| 28 | 14                                                                                                    | TST1400003                                                     | A000084          | 汇丰银行(中国)有限公司(Control - SGD China)    | SGD                 | 1000         | 17-Mar-2017 03-17 PM   | 17-Mar-2017 03:52 PM | Reconciled |  |  |  |  |
| 29 | 15                                                                                                    | TST1400003                                                     | A000070          |                                      | SGD                 | 111          | 13-Mar-2017 02:16 PM   | 13-Mar-2017 02:16 PM | New        |  |  |  |  |
| 30 | 16                                                                                                    | TST1400003                                                     | A000068          | -                                    | SGD                 | 10           | 13-Mar-2017 02:12 PM   | 13-Mar-2017 02:12 PM | New        |  |  |  |  |
| 31 |                                                                                                    |                                                                |                  |                                      |                     |              |                        |                      |            |  |  |  |  |

## • H: Last modified date. If status is Reconciled, this is the top up date. If status is

## **REPORT – DOWNLOAD** •

Downloaded report shows columns:

I: Latest status of the request which was updated on the date in Column H

|                                                                          |                                                                                                    |                                                                                                    |                                                                                                    | transactionHistory_136b1a35ef.xls [Compatibility Mode] - Excel                                                                           |                                                                                                    |                                                                                                    |                                                                                                    |                                                                                                    |
|--------------------------------------------------------------------------|----------------------------------------------------------------------------------------------------|----------------------------------------------------------------------------------------------------|----------------------------------------------------------------------------------------------------|----------------------------------------------------------------------------------------------------|----------------------------------------------------------------------------------------------------|----------------------------------------------------------------------------------------------------|----------------------------------------------------------------------------------------------------|----------------------------------------------------------------------------------------------------|
| -lome I                                                                  | nsert Draw                                                                                                    | Page Layout Form                                                                                                    | nulas Data Review View Q Te                                                                                                    | ell me what you want to do                                                                                                    |                                                                                                    |                                                                                                    |                                                                                                    |                                                                                                    |
| ut<br>opy 👻                                                              | Times New R                                                                                                    | oma • 10 • A A                                                                                                    | ≡ <sub>≡</sub> ≫ - ₩rap Text                                                                                                    | General 👻                                                                                                    |                                                                                                    | Normal                                                                                                    | Bad Good                                                                                                    | d                                                                                                    |
| ormat Painte                                                             | er BIU                                                                                                    | r   🖽 •   💁 • 🔺 •                                                                                                    | ≡ ≡ ≡ Ξ Ξ 🗄 Merge & Center 🔹                                                                                                    | <b>₩</b> • <b>%</b> • <b>*</b> .00                                                                                                    | Conditional Forma<br>Formatting - Table                                                                             | t as Check Cell                                                                                                    | Explanatory Inpu                                                                                                    | t                                                                                                    |
| ard                                                                      | Fa                                                                                                    | Font 😼                                                                                                    | Alignment                                                                                                    | Number 🕞                                                                                                    |                                                                                                    |                                                                                                    | Styles                                                                                                    |                                                                                                    |
|                                                                          | ~ £                                                                                                    |                                                                                                    |                                                                                                    |                                                                                                    |                                                                                                    |                                                                                                    |                                                                                                    |                                                                                                    |
|                                                                          | ∧ √ Jx                                                                                                    |                                                                                                    |                                                                                                    |                                                                                                    |                                                                                                    |                                                                                                    |                                                                                                    |                                                                                                    |
| A                                                                        | В                                                                                                    | C                                                                                                    | D                                                                                                    | E                                                                                                    | F                                                                                                    | G                                                                                                    | Н                                                                                                    | I                                                                                                    |
|                                                                          |                                                                                                    |                                                                                                    |                                                                                                    |                                                                                                    |                                                                                                    |                                                                                                    |                                                                                                    |                                                                                                    |
|                                                                          |                                                                                                    |                                                                                                    |                                                                                                    |                                                                                                    |                                                                                                    |                                                                                                    |                                                                                                    |                                                                                                    |
|                                                                          |                                                                                                    |                                                                                                    |                                                                                                    |                                                                                                    |                                                                                                    |                                                                                                    |                                                                                                    |                                                                                                    |
|                                                                          |                                                                                                    |                                                                                                    |                                                                                                    |                                                                                                    |                                                                                                    |                                                                                                    |                                                                                                    |                                                                                                    |
| ion history                                                              |                                                                                                    |                                                                                                    |                                                                                                    |                                                                                                    |                                                                                                    |                                                                                                    |                                                                                                    | +                                                                                                    |
|                                                                          |                                                                                                    |                                                                                                    |                                                                                                    |                                                                                                    |                                                                                                    |                                                                                                    |                                                                                                    | 1                                                                                                    |
| onditions                                                                |                                                                                                    |                                                                                                    |                                                                                                    |                                                                                                    |                                                                                                    |                                                                                                    |                                                                                                    |                                                                                                    |
|                                                                          |                                                                                                    |                                                                                                    |                                                                                                    |                                                                                                    |                                                                                                    |                                                                                                    |                                                                                                    |                                                                                                    |
| Date                                                                     | 31-Mar-2017                                                                                                    |                                                                                                    |                                                                                                    |                                                                                                    |                                                                                                    |                                                                                                    |                                                                                                    |                                                                                                    |
| t Date                                                                   | 28-Feb-2017                                                                                                    |                                                                                                    |                                                                                                    |                                                                                                    |                                                                                                    |                                                                                                    |                                                                                                    |                                                                                                    |
|                                                                          |                                                                                                    |                                                                                                    |                                                                                                    |                                                                                                    |                                                                                                    |                                                                                                    |                                                                                                    |                                                                                                    |
| NO                                                                       | CEV ACENT ID                                                                                                    | DECEDENCE NUMBER                                                                                                    | DANT/ MART                                                                                                    | CURDENCY TYPE                                                                                                    | TOPUP AMOUNT                                                                                                    | DITLATED DATE                                                                                                    | LAST MODIFIED DATE                                                                                                    | OTATUO                                                                                                    |
| 1                                                                        | SKI AGENI ID                                                                                                    | REFERENCE NUMBER                                                                                                    | BAINK NAME                                                                                                    | CURRENCI TIPE                                                                                                    | TOPUP AMOUNT                                                                                                    | INITATED DATE                                                                                                    | 21 Mar 2017 10:05 AM                                                                                                    | STATUS                                                                                                    |
| 1                                                                        |                                                                                                    | A 000142                                                                                                    |                                                                                                    |                                                                                                    | 211                                                                                                    |                                                                                                    |                                                                                                    |                                                                                                    |
| 2                                                                        | TST1400003                                                                                                    | A000143                                                                                                    | -<br>United Oversees Bank Limited                                                                                                    | SGD                                                                                                    | 20000                                                                                                    | 31-Mar-2017 10:02 AM                                                                                                    | 31-Mar-2017 00:57 AM                                                                                                    | Cancelled                                                                                                    |
| 2                                                                        | TST1400003                                                                                                    | A000143<br>A000142<br>A000141                                                                                                    | United Overseas Bank Limited                                                                                                    | SGD<br>SGD<br>SGD                                                                                                    | 20000                                                                                                    | 31-Mar-2017 10:02 AM<br>31-Mar-2017 09:42 AM                                                                                                    | 31-Mar-2017 09:57 AM<br>31-Mar-2017 09:57 AM                                                                                                    | Reconcileo                                                                                                    |
| 2<br>3<br>4                                                              | TST1400003<br>TST1400003<br>TST1400003                                                                                                    | A000143<br>A000142<br>A000141<br>A000130                                                                                                    | -<br>United Overseas Bank Limited<br>United Overseas Bank Limited<br>汇主银行(中国)有限公司 (Control - SCD (                                                                                                    | SGD<br>SGD<br>SGD                                                                                                    | 20000<br>15000                                                                                                    | 31-Mar-2017 10:02 AM<br>31-Mar-2017 09:42 AM<br>31-Mar-2017 09:12 AM<br>29-Mar-2017 02:26 PM                                                                                                    | 31-Mar-2017 10:03 AM<br>31-Mar-2017 09:57 AM<br>31-Mar-2017 09:34 AM<br>31-Mar-2017 10:13 AM                                                                                                    | Reconcileo<br>Reconcileo<br>Reconcileo                                                                                                    |
| 2<br>3<br>4<br>5                                                         | TST1400003<br>TST1400003<br>TST1400003<br>TST1400003                                                                                                    | A000143<br>A000142<br>A000141<br>A000130<br>A000129                                                                                                    | -<br>United Overseas Bank Limited<br>United Overseas Bank Limited<br>汇丰银行(中国)有限公司 (Control - SGD C                                                                                                    | SGD<br>SGD<br>SGD<br>China) SGD<br>SGD                                                                                                   | 20000<br>15000<br>1500<br>100                                                                                       | 31-Mar-2017 10:02 AM<br>31-Mar-2017 09:42 AM<br>31-Mar-2017 09:12 AM<br>29-Mar-2017 02:26 PM<br>29-Mar-2017 01:42 PM                                                                                                    | 31-Mar-2017 09:57 AM<br>31-Mar-2017 09:34 AM<br>31-Mar-2017 10:13 AM<br>29-Mar-2017 01:42 PM                                                                                                    | Reconcileo<br>Reconcileo<br>Reconcileo<br>New                                                                                                    |
| 2<br>3<br>4<br>5<br>6                                                    | TST1400003<br>TST1400003<br>TST1400003<br>TST1400003<br>TST1400003                                                                                                    | A000143<br>A000142<br>A000141<br>A000130<br>A000129<br>A000128                                                                                                    | -<br>United Overseas Bank Limited<br>United Overseas Bank Limited<br>汇丰银行(中国)有限公司 (Control - SGD (<br>-<br>汇丰银行(中国)有限公司 (Control - SGD (                                                                                                    | SGD<br>SGD<br>China) SGD<br>SGD<br>China) SGD                                                                                            | 20000<br>15000<br>1500<br>100<br>900                                                                                | 31-Mar-2017 10:02 AM<br>31-Mar-2017 09:42 AM<br>31-Mar-2017 09:12 AM<br>29-Mar-2017 02:26 PM<br>29-Mar-2017 01:42 PM<br>28-Mar-2017 05:25 PM                                                                                                    | 31-Mar-2017 09:57 AM<br>31-Mar-2017 09:57 AM<br>31-Mar-2017 09:34 AM<br>29-Mar-2017 10:13 AM<br>28-Mar-2017 01:42 PM<br>28-Mar-2017 05:26 PM                                                                                                    | Reconcileo<br>Reconcileo<br>Reconcileo<br>New<br>Reconcileo                                                                                                    |
| 2<br>3<br>4<br>5<br>6<br>7                                               | TST1400003<br>TST1400003<br>TST1400003<br>TST1400003<br>TST1400003<br>TST1400003                                                                                                    | A000143<br>A000142<br>A000141<br>A000130<br>A000129<br>A000128<br>A000125                                                                                         | -<br>United Overseas Bank Limited<br>United Overseas Bank Limited<br>汇丰银行(中国)有限公司 (Control - SGD (<br>-<br>汇丰银行(中国)有限公司 (Control - SGD (                                                                                                    | SGD<br>SGD<br>China) SGD<br>China) SGD<br>China) SGD                                                                                     | 20000<br>15000<br>1500<br>100<br>900                                                                                | 31-Mar-2017 10:02 AM<br>31-Mar-2017 09:42 AM<br>31-Mar-2017 09:12 AM<br>29-Mar-2017 02:26 PM<br>29-Mar-2017 01:42 PM<br>28-Mar-2017 05:25 PM<br>27-Mar-2017 08:42 PM                                                                                                    | 31-Mar-2017 09:57 AM<br>31-Mar-2017 09:57 AM<br>31-Mar-2017 09:34 AM<br>29-Mar-2017 01:42 PM<br>28-Mar-2017 01:42 PM<br>28-Mar-2017 05:26 PM<br>27-Mar-2017 08:42 PM                                                                                                    | Cancelled<br>Reconciled<br>Reconciled<br>New<br>Reconciled<br>Cancelled                                                                                                    |
| 2<br>3<br>4<br>5<br>6<br>7<br>8                                          | TST1400003<br>TST1400003<br>TST1400003<br>TST1400003<br>TST1400003<br>TST1400003<br>TST1400003<br>TST1400003                                                                                                   | A000143<br>A000142<br>A000141<br>A000130<br>A000129<br>A000128<br>A000125<br>A000124                                                                              | -<br>United Overseas Bank Limited<br>United Overseas Bank Limited<br>汇丰银行(中国)有限公司 (Control - SGD (<br>-<br>汇丰银行(中国)有限公司 (Control - SGD (<br>-<br>Citibank N.A., Singapore                                                                                                    | SGD<br>SGD<br>China) SGD<br>China) SGD<br>China) SGD<br>SGD<br>SGD                                                                       | 30<br>20000<br>15000<br>1500<br>100<br>900<br>1<br>1<br>12                                                          | 31-Mar-2017 10:02 AM<br>31-Mar-2017 09:42 AM<br>31-Mar-2017 09:12 AM<br>29-Mar-2017 02:26 PM<br>29-Mar-2017 01:42 PM<br>28-Mar-2017 05:25 PM<br>27-Mar-2017 08:42 PM<br>27-Mar-2017 08:30 PM                                                                                                    | 31-Mar-2017 09:57 AM<br>31-Mar-2017 09:57 AM<br>31-Mar-2017 09:34 AM<br>31-Mar-2017 10:13 AM<br>29-Mar-2017 01:42 PM<br>28-Mar-2017 05:26 PM<br>27-Mar-2017 08:42 PM<br>27-Mar-2017 08:40 PM                                                                                                    | Cancelled<br>Reconciled<br>Reconciled<br>New<br>Reconciled<br>Cancelled<br>Reconciled                                                                                                    |
| 2<br>3<br>4<br>5<br>6<br>7<br>8<br>9                                     | TST1400003<br>TST1400003<br>TST1400003<br>TST1400003<br>TST1400003<br>TST1400003<br>TST1400003<br>TST1400003<br>TST1400003                                                                                     | A000143<br>A000142<br>A000141<br>A000130<br>A000129<br>A000128<br>A000125<br>A000124<br>A000116                                                                   | United Overseas Bank Limited<br>United Overseas Bank Limited<br>汇丰银行(中国)有限公司 (Control - SGD (<br>-<br>汇丰银行(中国)有限公司 (Control - SGD (<br>-<br>Citibank N.A., Singapore<br>Citibank N.A., Singapore                                                                                                    | SGD<br>SGD<br>China) SGD<br>China) SGD<br>China) SGD<br>SGD<br>SGD<br>SGD                                                                | 30<br>20000<br>15000<br>1500<br>100<br>900<br>1<br>1<br>12<br>1200                                                  | 31-Mar-2017 10:02 AM<br>31-Mar-2017 09:42 AM<br>31-Mar-2017 09:12 AM<br>29-Mar-2017 02:26 PM<br>29-Mar-2017 01:42 PM<br>28-Mar-2017 05:25 PM<br>27-Mar-2017 08:42 PM<br>27-Mar-2017 08:30 PM<br>22-Mar-2017 10:47 AM                                                                                                    | 31-Mar-2017 10:05 FRM<br>31-Mar-2017 09:57 AM<br>31-Mar-2017 09:34 AM<br>31-Mar-2017 10:13 AM<br>29-Mar-2017 01:42 PM<br>28-Mar-2017 05:26 PM<br>27-Mar-2017 08:42 PM<br>27-Mar-2017 08:40 PM<br>22-Mar-2017 10:48 AM                                                                                                    | Cancelled<br>Reconcileo<br>Reconcileo<br>New<br>Reconcileo<br>Cancelled<br>Reconcileo<br>Reconcileo                                                                                                    |
| 2<br>3<br>4<br>5<br>6<br>7<br>8<br>9<br>10                               | TST1400003<br>TST1400003<br>TST1400003<br>TST1400003<br>TST1400003<br>TST1400003<br>TST1400003<br>TST1400003<br>TST1400003<br>TST1400003                                                                       | A000143<br>A000142<br>A000141<br>A000130<br>A000129<br>A000128<br>A000125<br>A000124<br>A000116<br>A000105                                                        | United Overseas Bank Limited<br>United Overseas Bank Limited<br>汇丰银行(中国)有限公司 (Control - SGD (<br>二<br>工丰银行(中国)有限公司 (Control - SGD (<br>Citibank N.A., Singapore<br>Citibank N.A., Singapore                                                                                                    | SGD<br>SGD<br>China) SGD<br>China) SGD<br>China) SGD<br>SGD<br>SGD<br>SGD<br>SGD                                                         | 30<br>20000<br>15000<br>1500<br>100<br>900<br>1<br>12<br>12000<br>124                                               | 31-Mar-2017 10:02 AM<br>31-Mar-2017 09:42 AM<br>31-Mar-2017 09:12 AM<br>29-Mar-2017 02:26 PM<br>29-Mar-2017 01:42 PM<br>28-Mar-2017 05:25 PM<br>27-Mar-2017 08:42 PM<br>27-Mar-2017 08:30 PM<br>22-Mar-2017 10:47 AM<br>20-Mar-2017 06:55 PM                                                                                                    | 31-Mar-2017 09:57 AM<br>31-Mar-2017 09:57 AM<br>31-Mar-2017 09:34 AM<br>29-Mar-2017 01:42 PM<br>28-Mar-2017 01:42 PM<br>27-Mar-2017 05:26 PM<br>27-Mar-2017 08:42 PM<br>27-Mar-2017 08:40 PM<br>22-Mar-2017 10:48 AM<br>31-Mar-2017 10:39 AM                                                                                                 | Cancelled<br>Reconcileo<br>Reconcileo<br>New<br>Reconcileo<br>Cancelled<br>Reconcileo<br>Reconcileo<br>Reconcileo<br>New                                                                                                    |
| 2<br>3<br>4<br>5<br>6<br>7<br>8<br>9<br>10                               | TST1400003<br>TST1400003<br>TST1400003<br>TST1400003<br>TST1400003<br>TST1400003<br>TST1400003<br>TST1400003<br>TST1400003<br>TST1400003<br>TST1400003                                                         | A000143<br>A000142<br>A000141<br>A000130<br>A000129<br>A000128<br>A000125<br>A000124<br>A000116<br>A000105<br>A000091                                             | -<br>United Overseas Bank Limited<br>United Overseas Bank Limited<br>汇丰银行(中国)有限公司 (Control - SGD (<br>-<br>汇丰银行(中国)有限公司 (Control - SGD (<br>-<br>Citibank N.A., Singapore<br>Citibank N.A., Singapore                                                                                                    | SGD<br>SGD<br>SGD<br>China) SGD<br>SGD<br>China) SGD<br>SGD<br>SGD<br>SGD<br>SGD<br>SGD                                                  | 30<br>20000<br>15000<br>1500<br>100<br>900<br>1<br>1<br>12<br>1000<br>124<br>1400                                   | 31-Mar-2017 10:02 AM<br>31-Mar-2017 09:42 AM<br>31-Mar-2017 09:12 AM<br>29-Mar-2017 01:42 PM<br>28-Mar-2017 01:42 PM<br>28-Mar-2017 05:25 PM<br>27-Mar-2017 08:42 PM<br>27-Mar-2017 08:30 PM<br>22-Mar-2017 10:47 AM<br>20-Mar-2017 06:55 PM<br>20-Mar-2017 01:54 PM                                                                                                 | 31-Mar-2017 09:57 AM<br>31-Mar-2017 09:57 AM<br>31-Mar-2017 09:34 AM<br>31-Mar-2017 10:13 AM<br>29-Mar-2017 01:42 PM<br>28-Mar-2017 05:26 PM<br>27-Mar-2017 08:42 PM<br>27-Mar-2017 08:40 PM<br>22-Mar-2017 10:48 AM<br>31-Mar-2017 10:39 AM<br>20-Mar-2017 01:54 PM                                                                         | Cancelled<br>Reconciled<br>Reconciled<br>New<br>Reconciled<br>Cancelled<br>Reconciled<br>Reconciled<br>New<br>Reconciled<br>New                                                                                                    |
| 2<br>3<br>4<br>5<br>6<br>7<br>8<br>9<br>10<br>11<br>12                   | TST1400003<br>TST1400003<br>TST1400003<br>TST1400003<br>TST1400003<br>TST1400003<br>TST1400003<br>TST1400003<br>TST1400003<br>TST1400003<br>TST1400003<br>TST1400003                                           | A000143<br>A000142<br>A000141<br>A000130<br>A000129<br>A000128<br>A000125<br>A000125<br>A000124<br>A000116<br>A000105<br>A000091<br>A000090                       | -<br>United Overseas Bank Limited<br>United Overseas Bank Limited<br>汇丰银行(中国)有限公司 (Control - SGD (<br>-<br>汇丰银行(中国)有限公司 (Control - SGD (<br>-<br>Citibank N.A., Singapore<br>Citibank N.A., Singapore<br>Citibank N.A., Singapore<br>工丰银行(中国)有限公司                                                                   | SGD<br>SGD<br>SGD<br>China) SGD<br>SGD<br>China) SGD<br>SGD<br>SGD<br>SGD<br>SGD<br>SGD<br>SGD<br>SGD                                    | 30<br>20000<br>15000<br>1500<br>100<br>900<br>1<br>12<br>1000<br>124<br>1400<br>10000                               | 31-Mar-2017 10:02 AM<br>31-Mar-2017 09:42 AM<br>31-Mar-2017 09:12 AM<br>29-Mar-2017 02:26 PM<br>29-Mar-2017 01:42 PM<br>28-Mar-2017 05:25 PM<br>27-Mar-2017 08:42 PM<br>27-Mar-2017 08:30 PM<br>22-Mar-2017 10:47 AM<br>20-Mar-2017 06:55 PM<br>20-Mar-2017 01:54 PM<br>17-Mar-2017 10:49 AM                                                                         | 31-Mar-2017 09:57 AM<br>31-Mar-2017 09:57 AM<br>31-Mar-2017 09:34 AM<br>31-Mar-2017 10:13 AM<br>29-Mar-2017 01:42 PM<br>28-Mar-2017 05:26 PM<br>27-Mar-2017 08:42 PM<br>27-Mar-2017 08:40 PM<br>22-Mar-2017 10:48 AM<br>31-Mar-2017 10:39 AM<br>20-Mar-2017 01:54 PM<br>20-Mar-2017 01:56 PM                                                 | Cancelled<br>Reconciled<br>Reconciled<br>New<br>Reconciled<br>Reconciled<br>Reconciled<br>Reconciled<br>New<br>Reconciled<br>Reconciled<br>Reconciled<br>Reconciled<br>Reconciled<br>Reconciled                                                                                                    |
| 2<br>3<br>4<br>5<br>6<br>7<br>8<br>9<br>10<br>11<br>12<br>13             | TST1400003<br>TST1400003<br>TST1400003<br>TST1400003<br>TST1400003<br>TST1400003<br>TST1400003<br>TST1400003<br>TST1400003<br>TST1400003<br>TST1400003<br>TST1400003<br>TST1400003                             | A000143<br>A000142<br>A000141<br>A000130<br>A000129<br>A000128<br>A000125<br>A000124<br>A000116<br>A000105<br>A000091<br>A000090<br>A000089                       | United Overseas Bank Limited<br>United Overseas Bank Limited<br>汇丰银行(中国)有限公司 (Control - SGD (<br>-<br>汇丰银行(中国)有限公司 (Control - SGD (<br>-<br>Citibank N.A., Singapore<br>Citibank N.A., Singapore<br>工丰银行(中国)有限公司<br>汇丰银行(中国)有限公司                                                                                    | SGD<br>SGD<br>SGD<br>China) SGD<br>SGD<br>China) SGD<br>SGD<br>SGD<br>SGD<br>SGD<br>SGD<br>SGD<br>SGD<br>SGD<br>SGD                      | 30<br>20000<br>15000<br>1500<br>100<br>900<br>1<br>12<br>1000<br>124<br>1400<br>10000<br>900                        | 31-Mar-2017 10:02 AM<br>31-Mar-2017 09:42 AM<br>31-Mar-2017 09:12 AM<br>29-Mar-2017 02:26 PM<br>29-Mar-2017 01:42 PM<br>28-Mar-2017 05:25 PM<br>27-Mar-2017 08:42 PM<br>27-Mar-2017 08:30 PM<br>22-Mar-2017 06:55 PM<br>20-Mar-2017 06:55 PM<br>20-Mar-2017 01:54 PM<br>17-Mar-2017 10:05 AM                                                                         | 31-Mar-2017 10:03 AM<br>31-Mar-2017 09:57 AM<br>31-Mar-2017 09:34 AM<br>29-Mar-2017 01:42 PM<br>28-Mar-2017 01:42 PM<br>27-Mar-2017 05:26 PM<br>27-Mar-2017 08:40 PM<br>22-Mar-2017 08:40 PM<br>31-Mar-2017 10:39 AM<br>20-Mar-2017 01:54 PM<br>20-Mar-2017 01:56 PM<br>17-Mar-2017 10:31 AM                                                 | Cancelled<br>Reconciled<br>Reconciled<br>New<br>Reconciled<br>Cancelled<br>Reconciled<br>Reconciled<br>Reconciled<br>Reconciled<br>Reconciled<br>Reconciled<br>Reconciled<br>Reconciled                                                                                                    |
| 2<br>3<br>4<br>5<br>6<br>7<br>8<br>9<br>10<br>11<br>12<br>13<br>14       | TST1400003<br>TST1400003<br>TST1400003<br>TST1400003<br>TST1400003<br>TST1400003<br>TST1400003<br>TST1400003<br>TST1400003<br>TST1400003<br>TST1400003<br>TST1400003<br>TST1400003<br>TST1400003               | A000143<br>A000142<br>A000141<br>A000130<br>A000129<br>A000128<br>A000125<br>A000124<br>A000116<br>A000105<br>A000091<br>A000090<br>A000089<br>A000089            | United Overseas Bank Limited<br>United Overseas Bank Limited<br>汇丰银行(中国)有限公司 (Control - SGD (<br>-<br>汇丰银行(中国)有限公司 (Control - SGD (<br>-<br>Citibank N.A., Singapore<br>Citibank N.A., Singapore<br>-<br>Citibank N.A., Singapore<br>工丰银行(中国)有限公司<br>汇丰银行(中国)有限公司 (Control - SGD (<br>汇丰银行(中国)有限公司 (Control - SGD ( | SGD<br>SGD<br>SGD<br>China) SGD<br>China) SGD<br>China) SGD<br>SGD<br>SGD<br>SGD<br>SGD<br>SGD<br>SGD<br>SGD<br>China) SGD<br>China) SGD | 30<br>20000<br>15000<br>1500<br>100<br>900<br>1<br>12<br>1000<br>124<br>1400<br>10000<br>900<br>1000                | 31-Mar-2017 10:02 AM<br>31-Mar-2017 09:42 AM<br>31-Mar-2017 09:12 AM<br>29-Mar-2017 02:26 PM<br>29-Mar-2017 01:42 PM<br>28-Mar-2017 05:25 PM<br>27-Mar-2017 08:30 PM<br>22-Mar-2017 08:30 PM<br>22-Mar-2017 10:47 AM<br>20-Mar-2017 06:55 PM<br>20-Mar-2017 01:54 PM<br>17-Mar-2017 10:05 AM<br>17-Mar-2017 03:17 PM                                                 | 31-Mar-2017 10:03 FAM<br>31-Mar-2017 09:57 AM<br>31-Mar-2017 09:34 AM<br>31-Mar-2017 01:42 PM<br>28-Mar-2017 01:42 PM<br>27-Mar-2017 08:42 PM<br>27-Mar-2017 08:40 PM<br>22-Mar-2017 10:48 AM<br>31-Mar-2017 10:39 AM<br>20-Mar-2017 01:56 PM<br>17-Mar-2017 10:31 AM<br>17-Mar-2017 03:52 PM                                                | Cancelled<br>Reconcileo<br>Reconcileo<br>New<br>Reconcileo<br>Cancelled<br>Reconcileo<br>Reconcileo<br>Reconcileo<br>Reconcileo<br>Reconcileo<br>Reconcileo<br>Reconcileo<br>Reconcileo                                                                                                    |
| 2<br>3<br>4<br>5<br>6<br>7<br>8<br>9<br>10<br>11<br>12<br>13<br>14<br>15 | TST1400003<br>TST1400003<br>TST1400003<br>TST1400003<br>TST1400003<br>TST1400003<br>TST1400003<br>TST1400003<br>TST1400003<br>TST1400003<br>TST1400003<br>TST1400003<br>TST1400003<br>TST1400003<br>TST1400003 | A000143<br>A000142<br>A000141<br>A000130<br>A000129<br>A000128<br>A000125<br>A000124<br>A000116<br>A000105<br>A000091<br>A000090<br>A000089<br>A000084<br>A000070 | United Overseas Bank Limited<br>United Overseas Bank Limited<br>汇丰银行(中国)有限公司 (Control - SGD (<br>-<br>汇丰银行(中国)有限公司 (Control - SGD (<br>-<br>Citibank N.A., Singapore<br>Citibank N.A., Singapore<br>工丰银行(中国)有限公司<br>汇丰银行(中国)有限公司<br>汇丰银行(中国)有限公司 (Control - SGD (<br>汇丰银行(中国)有限公司 (Control - SGD (                  | SGD<br>SGD<br>SGD<br>China) SGD<br>China) SGD<br>China) SGD<br>SGD<br>SGD<br>SGD<br>SGD<br>China) SGD<br>China) SGD<br>SGD               | 30<br>20000<br>15000<br>1500<br>100<br>900<br>1<br>12<br>1000<br>124<br>1400<br>10000<br>900<br>1000<br>1000<br>111 | 31-Mar-2017 10:02 AM<br>31-Mar-2017 09:42 AM<br>31-Mar-2017 09:12 AM<br>29-Mar-2017 02:26 PM<br>29-Mar-2017 01:42 PM<br>28-Mar-2017 05:25 PM<br>27-Mar-2017 08:42 PM<br>27-Mar-2017 08:30 PM<br>22-Mar-2017 08:30 PM<br>20-Mar-2017 06:55 PM<br>20-Mar-2017 06:55 PM<br>17-Mar-2017 10:49 AM<br>17-Mar-2017 10:05 AM<br>17-Mar-2017 03:17 PM<br>13-Mar-2017 02:16 PM | 31-Mar-2017 09:57 AM<br>31-Mar-2017 09:57 AM<br>31-Mar-2017 09:34 AM<br>31-Mar-2017 01:42 PM<br>28-Mar-2017 01:42 PM<br>27-Mar-2017 05:26 PM<br>27-Mar-2017 08:40 PM<br>22-Mar-2017 08:40 PM<br>22-Mar-2017 10:39 AM<br>20-Mar-2017 10:39 AM<br>20-Mar-2017 01:56 PM<br>17-Mar-2017 10:31 AM<br>17-Mar-2017 03:52 PM<br>13-Mar-2017 02:16 PM | Cancelled<br>Reconciled<br>Reconciled<br>New<br>Reconciled<br>Reconciled<br>Reconciled<br>Reconciled<br>Reconciled<br>Reconciled<br>Reconciled<br>Reconciled<br>Reconciled<br>Reconciled<br>Reconciled<br>Reconciled<br>Reconciled<br>Reconciled<br>Reconciled<br>Reconciled<br>Reconciled<br>Reconciled<br>Reconciled<br>Reconciled |

![](_page_54_Picture_0.jpeg)

# BANK ACCOUNTS & OTHER MATTERS

![](_page_54_Picture_2.jpeg)

## **BANK ACCOUNTS** •

- via the Agency Top Up Portal
- sent when you submit a top up request

Please remit to the bank accounts in this document for top up requests submitted

These bank accounts will appear on the payment details in the e-mail notification

## **BANK ACCOUNTS**

| Currency                                 | SGD        | USD #                     | AUD #      | JPY#       |  |  |  |
|------------------------------------------|------------|---------------------------|------------|------------|--|--|--|
| Beneficiary Bank                         |            | Citibank N.A., Singapore  |            |            |  |  |  |
| Beneficiary Name                         |            | Scoot Tigerair Pte. Ltd.  |            |            |  |  |  |
| Swift Code                               |            | CITISGSG                  |            |            |  |  |  |
| Bank Code                                |            | 7214                      |            |            |  |  |  |
| Branch Code                              |            | 001                       |            |            |  |  |  |
| Account Number                           | 0855079054 | 0855079089                | 0855079119 | 0855079135 |  |  |  |
| Correspondent<br>Bank                    | NA         | Citibank N.A. New<br>York | NA         | NA         |  |  |  |
| Correspondent<br>Bank Swift Code         | NA         | CITIUS33                  | NA         | NA         |  |  |  |
| Correspondent<br>Bank ABA Routing<br>No. | NA         | 021000089                 | NA         | NA         |  |  |  |

# PLEASE NOTE, AS THE ACCOUNTS (USD, AUD, JPY) ARE OPENING IN SINGAPORE, ONLY TELEGRAPHIC TRANSFER IS ACCEPTABLE

## **BANK ACCOUNTS**

| Currency                | PHP                                                        | MYR                                                                             | IDR                                                                                      |
|-------------------------|------------------------------------------------------------|---------------------------------------------------------------------------------|------------------------------------------------------------------------------------------|
| Beneficiary Bank        | Standard Chartered<br>Bank (PHILIPINES)                    | Standard Chartered Bank                                                         |                                                                                          |
| <b>Beneficiary Name</b> |                                                            | Scoot Tigerair Pte. Ltd.                                                        |                                                                                          |
| Swift Code              | SCBLPHMMXXX                                                | SCBLMYKXXXX                                                                     | SCBLIDJXXXX                                                                              |
| Bank Code               | NA                                                         | NA                                                                              | 50                                                                                       |
| Branch Code             | NA                                                         | NA                                                                              | 0306                                                                                     |
| Bank Address            | 7/F 6788 Sky Plaza<br>Building Ayala Avenue<br>Makati City | No. 36 Jalan Sultan<br>Ismail, Ground Floor,<br>50250 Kuala Lumpur,<br>Malaysia | Menara Standard<br>Chartered, Jln<br>Prof.Dr.Satrio Kav 164,<br>Jakarta 12930, Indonesia |
| Account Number          | 0146-5925278-13                                            | 312194653224                                                                    | 306-1009143-0                                                                            |

scoot

## **BANK ACCOUNTS**

| Currency         | THB                                                                                  |  |
|------------------|--------------------------------------------------------------------------------------|--|
| Beneficiary Bank | Standard Chartered Bank (Thai) Public Company Ltd                                    |  |
| Beneficiary Name | Scoot Tigerair Pte. Ltd.                                                             |  |
| Swift Code       | SCBLTHBX                                                                             |  |
| Bank Code        | 020                                                                                  |  |
| Branch Code      | 101                                                                                  |  |
| Bank Address     | 90 North Sathorn 2 <sup>nd</sup> Floor, Building 3, Silom, Bangrak, Bangkok<br>10500 |  |
| Account Number   | 00100836429                                                                          |  |

| Currency         |     |
|------------------|-----|
| Beneficiary Bank | 中国工 |
| Beneficiary Name | 新加  |
| Swift Code       |     |
| Bank Address     |     |
| Account Number   |     |

## CNY

商银行股份有限公司广州天河支行

功酷虎航空有限公司广州代表处

ICBKCNBJGDG

广州市天河区天河东路102号

3602013419201137634

scoot

## • OTHER MATTERS – CONTACT

- For invoice, receipt and bank details matter, please contact: receivable\_ag@flyscoot.com

For agency and group bookings matters, please contact: <u>sales@flyscoot.com</u>

## • OTHER MATTERS – TOP UP REMINDERS

- Please quote the reference id in your payment details
- Top up will be done within 2 days or earlier once funds are sighted in our bank account
- Bank charges might be deducted from your remittance as this should be borne by the agent
- Exchange charges will arise if remittance currency and bank currency differs

scoot

![](_page_61_Picture_0.jpeg)

## THANK YOU

Visit **flyscoot.com** for more info

![](_page_61_Picture_3.jpeg)